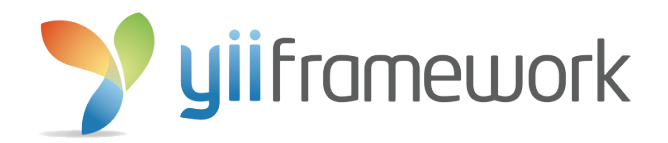

# Tutorial Dasar Yii Framework 2

Membuat aplikasi sederhana dengan Yii 2 Advanced

Dida Nurwanda www.didanurwanda.com November 2015

## Kata Pengantar

Puji dan syukur saya panjatkan kehadirat Allah SWT yang telah memberikan rahmat-Nya sehingga saya dapat menyelesaikan ebook ini. Saya Alhamdulilah baru saja menyelesaikan S1 dan di wisuda tanggal Minggu 15 November 2015 kemarin, karena masih belum memiliki kesibukan akhirnya saya berkesempatan menulis ebook yang sangat sederhana ini. Ebook ini merupakan ebook pertama saya yang memang masih jauh dari kata bagus. Begitu banyak kekurangan dari isi materi pada ebook ini telah saya sadari, saya minta maaf jika ada kesalahan dalam menjelaskan pada ebook ini.

Pada kesempatan berikutnya, insyaallah saya akan menulis ebook-ebook yang membahas beberapa bahasa pemrograman ataupun php framework. Anda bisa memberi masukan atau meminta isi materi dengan cara mengirim email ke saya secara langsung.

Ebook ini saya bagikan secara gratis beserta source codenya yang dapat anda download di website saya. Saya berterimakasih kepada Mas Sabit Huraira yang dimana sebagian isi ebook ini saya ambil dari ebook yang beliau tulis. Saya juga berterimakasih kepada group Yii Framework Indonesia yang menginspirasi saya menulis ebook ini.

Akhir kata, semoga ebook ini dapat membantu kita semua dalam belajar.

Pandeglang, November 2015

Dida Nurwanda

## Daftar Isi

| Kata Pengantar                     | i  |
|------------------------------------|----|
| Daftar Isi                         | ii |
| PART I : INSTALASI                 | 1  |
| A. Instalasi dengan Composer       | 1  |
| B. Instalasi dengan Download Arsip | 2  |
| PART II : Berkenalan               | 3  |
| A. Apa itu MVC ?                   | 3  |
| B. Struktur Folder                 | 4  |
| C. Pengaturan Dasar                | 6  |
| D. Perbedaan Basic dan Advanced    | 11 |
| PART III : DATABASE DAN GII        | 12 |
| A. Persiapan Database              | 12 |
| B. Konfigurasi Database Yii 2      | 15 |
| C. Berkenalan dengan Gii           | 16 |
| D. CRUD dengan Gii                 | 17 |
| PART IV : TOPIK SPESIAL            | 21 |
| A. Mengenal Model                  | 21 |
| B. Bekerja dengan Database         | 25 |
| C. Data Formatter                  | 35 |
| PART V : MEMBUAT BLOG SEDERHANA    | 37 |

## PART I

## INSTALASI

Yii Framework atau lebih dikenal dengan sebutan Yii merupakan kerangka kerja open source berbasis PHP. Nama Yii merupakan singkatan dari "Yes It Is!". Seperti PHP Framework pada umumnya, Yii juga mengadopsi konsep MVC (Model – View – Controller).

Pada perkembangannya, Yii telah memasuki generasi ke-3, dimana perkembangannya di tandai dengan nama versi 1.0.x untuk generasi pertama (3 Desember 2008), 1.1.x untuk generasi kedua (10 Januari 2010), dan 2.0.x untuk generasi ketiga (12 Oktober 2014). Yii versi 2.0.x inilah yang akan kita bahas pada ebook ini.

Pada Yii Framework 2, proses intalasi lazimnya dapat dilakukan dengan dua cara. Cara yang pertama yaitu dengan menginstal secara online dengan bantuan Composer, dan yang kedua yaitu dengan mendownload arsip yang telah di sediakan pada website <u>www.yiiframework.com</u>. Berikut akan dijelaskan kedua proses instalasi Yii Framework 2 tersebut.

#### A. Instalasi dengan Composer

Untuk dapat melakukan instalasi dengan menggunakan Composer, tentu Anda diwajibkan menginstal Composer terlebih dahulu. Disini saya tidak menjelaskan cara instal dan penggunaan Composer, silahkan Anda pelajari pada website <u>www.getcomposer.org</u>

Jika Anda telah menginstal Composer, maka syarat kedua adalah Anda memiliki koneksi internet. Saya anggap Anda telah terkoneksi dengan internet, maka ikuti langkah berikut. Buka terminal atau command line, kemudian ketik perintah berikut : *php composer.phar global require "fxp/composer-asset-plugin:~1.0.3"* 

Kemudian ketikan perintah berikut :

php composer.phar create-project yiisoft/yii2-app-basic c:/xampp/htdocs/yiibasic 2.0.6

atau jika ingin menggunakan template advanced :

php composer.phar create-project yiisoft/yii2-app-advanced c:/xampp/htdocs/yiiadvanced 2.0.6

Keterangan :

- Pada perintah c:/xampp/htdocs/yiibasic atau c:/xampp/htdocs/yiiadvanced merupakan tempat dimana Anda ingin meletakan atau menyimpan lokasi Yii Framework.
- Pada perintah 2.0.6 merupakan versi Yii Framework 2 yang terakhir di rilis pada pembuatan buku ini. Untuk mendapatkan versi terbaru silahkan Anda sesuaikan dengan versi yang terdapat pada website www.yiiframework.com/download.

#### B. Instalasi dengan Download Arsip

Instalasi Yii Framework 2 yang lebih mudah adalah dengan mendownload arsip yang telah di sediakan. Anda 2ias mendapatkan arsip tersebut pada website <u>www.yiiframework.com/download</u>. Pada website tersebut Anda akan dihadapkan dua pilihan Yii, yaitu *Yii 2 with basic application template* dan *Yii 2 with advanced application template*. Untuk penjelasan perbedaan antara kedua jenis tersebut, akan dibahas pada BAB berikutnya.

# PART II BERKENALAN

Mungkin Anda bertanya-tanya, kenapa Part II ini diberi judul "Berkenalan". Berdasarkan judul tersebut, pembahasan pada part ini yaitu mengenal lebih jauh Yii Framework 2, mulai dengan memahami konsep MVC, mengenal struktur folder, pengaturan-pengaturan dasar, dan perbedaan antara Basic Template dan Advanced Template.

#### A. Apa itu MVC ?

Yii Framework hadir dengan konsep PHP Framework pada umumnya, yaitu dengan pola desain MVC. MVC merupakan singkatan dari Model View dan Controller. MVC merupakan sebuah pattern pemrograman yang memisahkan antara bisnis logic, data logic, dan presentation logic. Secara sederhana, MVC memisahkan antara desain, data, dan proses. Penggunaan MVC pada dasarnya digunakan untuk mempermudah penegembang aplikasi dalam mengubah suatu bagian pada aplikasi tanpa harus mengubah bagian lainnya.

#### 1). Model

Dalam MVC, model bertugas dalam menggambarkan suatu informasi atau data disertai dengan aturan bisnisnya. Aturan tersebut meliputi validasi, hubungan antar tabel, dan lain-lain.

#### **2).** View

View berhubungan dengan segala sesuatu yang akan di tampilkan pada end-user. Bisa berupa halaman web, rss, javascript, dan lain-lain. Dalam konsep MVC, sebisa mungkin Anda harus menghindari adanya logika pemrosesan yang di simpan dalam view.

#### 3). Controller

Controller merupakan jembatan komunikasi antara Model dengan View. Pada Controller, Anda sebaiknya hindari kode-kode yang bertugas untuk mengakses data secara langsung.

#### **B.** Struktur Folder

#### 1). Yii 2 Basic Template

| vorites       | Name             | Date Modified      |
|---------------|------------------|--------------------|
| Applications  | assets           | Aug 6, 2015, 05:23 |
| Deskten       | commands         | Aug 6, 2015, 05:23 |
| Desktop       | config           | Aug 6, 2015, 05:39 |
| Documents     | controllers      | Aug 6, 2015, 05:23 |
| didanurwanda  | 🕨 📄 mail         | Aug 6, 2015, 05:23 |
|               | models           | Aug 6, 2015, 05:23 |
| Downloads     | 🕨 📄 runtime      | Today, 10:22       |
| Movies        | tests            | Aug 6, 2015, 05:23 |
| Music         | vendor           | Aug 6, 2015, 05:38 |
|               | 🕨 📄 views        | Aug 6, 2015, 05:23 |
| O Pictures    | 🕨 📄 web          | Today, 10:22       |
| htdocs        | 🖻 yii.bat        | Aug 6, 2015, 05:23 |
| htdocs2       | composer.lock    | Aug 6, 2015, 05:38 |
|               | composer.json    | Aug 6, 2015, 05:23 |
| evices        | LICENSE.md       | Aug 6, 2015, 05:23 |
| 🗐 OSX         | README.md        | Aug 6, 2015, 05:23 |
| a windows 10  | requirements.php | Aug 6, 2015, 05:23 |
|               | 🛄 yii            | Aug 6, 2015, 05:23 |
| 🔄 Samsung 🛛 🔺 |                  |                    |
| Other         |                  |                    |

Gambar 2.1 Struktur Folder Yii 2 Basic

Pada Yii 2 Basic, Anda dapat langsung menemukan folder Controller, Model, dan View pada directori root. Folder *assets* berfungsi untuk menyimpan class Asset yang digunakan untuk mendefinisikan file css, js, dan lain-lain yang diperlukan oleh view. Folder *web* berisi file index aplikasi, ini merupakan folder root pada webserver (public\_html).

#### 2). Yii 2 Advanced Template

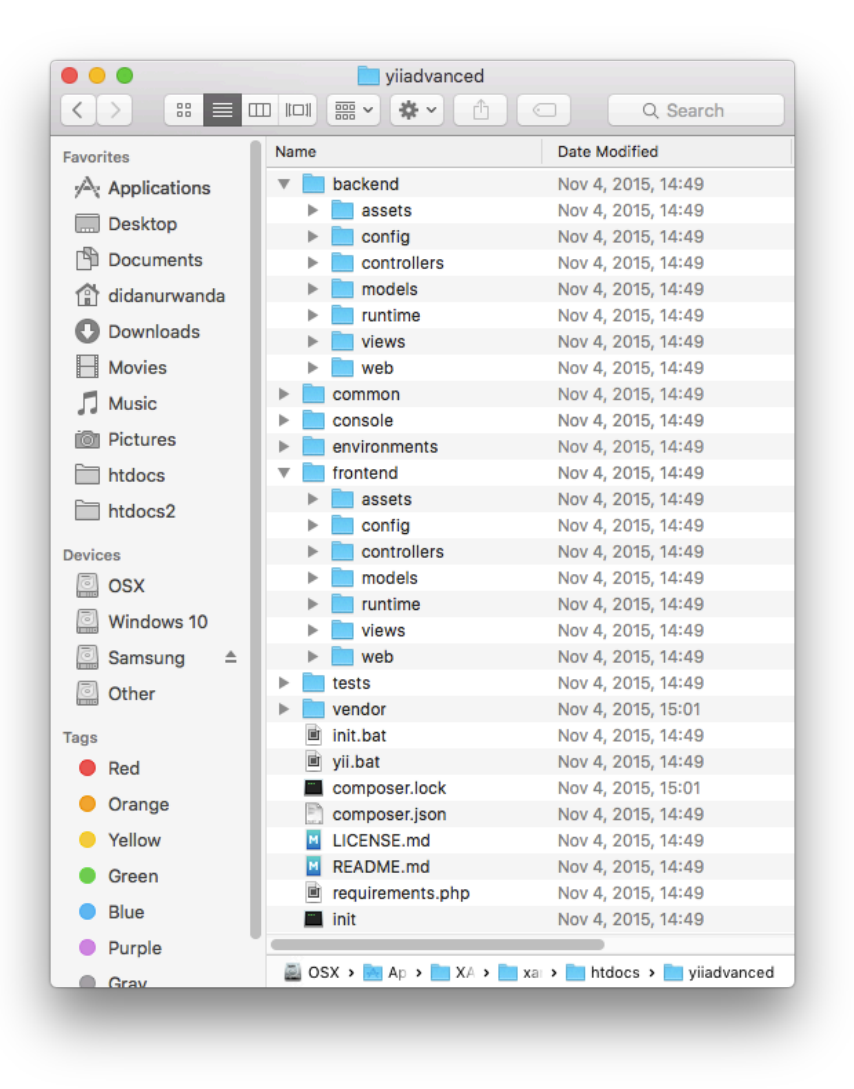

Gambar 2.2 Struktur Folder Yii 2 Advanced

Pada Yii 2 Advanced, Anda akan menemukan folder yang berbeda dengan Yii 2 Basic. Perbedaan mendasar adalah adanya folder *backend* dan *frontend* serta tidak adanya folder Controller, Model, dan View pada halaman root. Jadi pada dasarnya Yii 2 Advanced merupakan dua aplikasi yang berbeda yang memisahkan antara website public dan website administrator.

#### C. Pengaturan Dasar

#### 1). Menjalankan Yii 2 Basic

Sebelum memulai menjalankannya, pastikan Anda telah menginstal Yii 2 Basic Template pada folder htdocs Anda. Sebagai contoh, disini saya install Yii 2 Basic dengan nama yiibasic. Kemudian buka browser dan ketik *http://localhost/yiibasic/web*. Pada sistem operasi Linux atau OS X, kemungkinan besar akan muncul error seperti berikut.

| Ex                                                                | ception – yii\base\Exception                                                                                                    |
|-------------------------------------------------------------------|----------------------------------------------------------------------------------------------------|
| Faile                                                             | d to create directory '/Applications/XAMPP/xamppfiles/htdocs/yiibasic/runtime/logs': mkdir(): Permission denied                                                                                                    |
| L c                                                               | aused by: yii\base\ErrorException                                                                                                    |
|                                                                   | kdir/)· Permission denied                                                                                                    |
| in                                                                | tan () - rumaan vanaa<br>Janaila () AMDAlvampafilaa fittaan / iibaala/ vandarhiina fitiin fitalaan (Pana Eila Jalaan pha at lina, 469                                                                                                    |
|                                                                   | n approximente of the restance provide strategies and the restance of the restance of the rest |
|                                                                   |                                                                                                    |
|                                                                   |                                                                                                    |
|                                                                   |                                                                                                    |
|                                                                   |                                                                                                    |
| 1                                                                 | in (Annikations/XAMPE/vamnfiles/httors/viihasic/vendor/viisoft/vii2/helners/RaseFileHelner.nhn                                                                                                    |
| 1.                                                                | in /Applications/XAMPP/xamppfiles/htdocs/yiibasic/vendor/yiisoft/yii2/helpers/BaseFileHelper.php                                                                                                    |
| 1.                                                                | in /Applications/XAMPP/xamppfiles/htdocs/yiibasic/vendor/yiisoft/yii2/helpers/BaseFileHelper.php                                                                                                    |
| <b>1.</b> 456 457                                                 | in /Applications/XAMPP/xamppfiles/htdocs/yiibasic/vendor/yiisoft/yii2/helpers/BaseFileHelper.php<br>}                                                                                                    |
| 1.<br>456<br>457<br>458                                           | in /Applications/XAMPP/xamppfiles/htdocs/yiibasic/vendor/yiisofl/yii2/helpers/BaseFileHelper.php<br>}<br>SparentDir = dirname(\$path);<br>if (frecursive & Is_dir(\$parentDir)) {                                                                                                    |
| <b>1.</b><br>456<br>457<br>458<br>459                             | <pre>in /Applications/XAMPP/xamppfiles/htdocs/yiibasic/vendor/yiisoft/yii2/helpers/BaseFileHelper.php } sparentDir = dirname(\$path); if (frecursive &amp; [is_dr(\$parentDir)) ( static:resetOirrev(\$carentDir, \$code, true); </pre>                                                                                                    |
| 1.<br>456<br>457<br>458<br>459<br>460                             | <pre>in /Applications/XAMPP/xamppfiles/htdocs/yiibasic/vendor/yiisoft/yii2/helpers/BaseFileHelper.php } sparentDir = dirname(\$path); if (\$recursive &amp;&amp; !is_dir(\$parentDir)) (     static::createDirectory(\$parentDir, \$mode, true); } </pre>                                                                                                    |
| 1.<br>456<br>457<br>458<br>459<br>460<br>461                      | <pre>in/Applications/XAMPP/xamppfiles/htdocs/yiibasic/vendor/yiisoft/yii2/helpers/BaseFileHelper.php } sparentDir = dirname(\$path); if (\$recursive &amp; lis_dir(\$parentDir)) (     static:reatlis_dir(\$parentDir, \$eode, true); } ty (</pre>                                                                                                    |
| 1.<br>456<br>457<br>458<br>459<br>460<br>461<br>462               | <pre>in /Applications/XAMPP/xamppfiles/htdocs/yiibasic/vendor/yiisoft/yii2/helpers/BaseFileHelper.php } sparentDir = dimame(\$path); if (frecursive &amp; lis_dri(\$parentDir)) {     static::createDirectory(\$parentDir) {     static::createDirectory(\$parentDir, \$mode, true); } try {     sreult = modir(\$path, \$mode); } </pre>                                                                                                    |
| 1.<br>456<br>457<br>458<br>459<br>460<br>461<br>462<br>463        | <pre>in/Applications/XAMPP/xamppfiles/htdocs/yiibasic/vendor/yiisoft/yii2/helpers/BaseFileHelper.php } sparentDir = dirmame(\$path); if (\$recursive &amp; lis_dir(\$parentDir)) ( static:reatedirectory(\$parentDir)) ( static:reatedirectory(\$parentDir, \$mode, true); } try ( \$recult = mdir(\$path, \$mode); chmed(\$path, \$mode); }</pre>                                                                                                    |
| 1.<br>456<br>457<br>458<br>459<br>460<br>461<br>462<br>463<br>464 | <pre>in /Applications/XAMPP/xamppfiles/htdocs/yiibasic/vendor/yiisoft/yii2/helpers/BaseFileHelper.php } sparentDir = dimame(\$path); if (\$recursive &amp; Is_dri(\$parentDir)) {     static::createDirectory(\$parentDir, \$mode, true);     }     try {         Sreall = modir(\$path, \$mode);         chmed(\$path, \$mode);         chmed(\$path, \$mode);         chmed(\$path, \$mode);         chmed(\$path, \$mode);         chmed(\$path, \$mode);     } } </pre>                                                                                                    |

Gambar 2.3

Permision denied pada folder runtime

|   | •••               | 🔀 Invalid Configuration – yihe ×                                                                                          |
|---|-------------------|----------------------------------------------------------------------------------------------------|
| L | ← → C             | localhost/yiibasic/web/                                                                                                   |
|   | <b>Inv</b><br>The | ralid Configuration – yii\base\InvalidConfigException                                                                     |
| I |                   |                                                                                                    |
| l | 1.                | in /Applications/XAMPP/xamppfiles/htdocs/yiibasic/vendor/yiisoft/yii2/web/AssetManager.php                                |
| l | 204               | * @throws InvalidConfigException if [[basePath]] is invalid                                                               |
|   | 205               | */                                                                                                    |
|   | 206               | public function init()                                                                                                    |
|   | 207               | {                                                                                                    |
|   | 208               | parent::init();                                                                                                    |
|   | 209               | <pre>\$this-&gt;basePath = Yii::getAlias(\$this-&gt;basePath);</pre>                                                      |
|   | 210               | if (!is_dir(\$this->basePath)) (                                                                                          |
|   | 211               | <pre>throw new InvalidConfigException("The directory does not exist: {\$this-&gt;basePath}");</pre>                       |
| Ŀ | 212               | <pre>} elsert (!is_writable(stnis-&gt;basePath)) {</pre>                                                                  |
| r | 213               | <pre>throw new invalid.configexception("ine directory is not writable by the web process: {stnis-&gt;basePath}"); }</pre> |
|   | 214               | ) else (                                                                                                    |
|   | 215               | Arita-Sousariaru - Fuarbaru(Arita-Sousariaru))                                                                            |
|   | 217               | sthis->baseUrl = rtrim(Yii::getAlias(Sthis->baseUrl), '/'):                                                               |
|   |                   |                                                                                                    |

#### Gambar 2.4

#### Permision denied pada folder web/assets

| · → C                | C localhost/yiibasic/web/                                                                                      |
|----------------------|----------------------------------------------------------------------------------------------------|
| Inv                  | alid Configuration – vii\base\InvalidConfigException                                                           |
|                      |                                                                                                    |
| yii\w                | eb\Request::cookieValidationKey must be configured with a secret key.                                          |
|                      |                                                                                                    |
|                      |                                                                                                    |
| 1.                   | in /Applications/XAMPP/xamppfiles/htdocs/yiibasic/vendor/yiisoft/yii2/web/Request.php                          |
| 1210                 | * Converts `\$_COOKIE` into an array of [[Cookie]].                                                            |
| 1211                 | * @return array the cookies obtained from request                                                              |
| 1212                 | * @throws InvalidConfigException if [[cookieValidationKey]] is not set when [[enableCookieValidation]] is true |
| 1213                 | =/                                                                                                    |
| 1214                 | protected function loadCookies()                                                                               |
| 4045                 | {                                                                                                    |
| 1215                 |                                                                                                    |
| 1215                 | <pre>\$cookies = [];</pre>                                                                                     |
| 1215<br>1216<br>1217 | <pre>\$cookies = []; if (\$this-&gt;enableCookieValidation) (</pre>                                            |

#### Gambar 2.5

Error dikarnakan cookieValidationKey masih kosong.

Untuk mengatasi masalah-masalah di atas, silahkan Anda ubah permission pada folder runtime dan folder web/assets. Jika sudah, kemudian buka file config/web.php kemudian isi *cookieValidationKey* dengan kata sembarang.

```
<?php
$params = require(__DIR__ . '/params.php');
$config = [
    'id' => 'basic',
    'basePath' => dirname(__DIR__),
    'bootstrap' => ['log'],
    'components' => [
         'request' => [
         // \ !!! insert a secret key in the following (if
        it is empty) - this is required by cookie
        validation
            'cookieValidationKey' => 'didacookie',
        ],
    . . .
    ],
    'params' => $params,
];
```

Jika semua telah di lakukan, silahkan reload browser Anda dan berikut adalah hasilnya.

| My Company                                                                                                    |                                                                                                    | Home About Contact Login                                                                                                    |
|----------------------------------------------------------------------------------------------------|----------------------------------------------------------------------------------------------------|----------------------------------------------------------------------------------------------------|
| (                                                                                                    | Congratulation                                                                                                    | s!                                                                                                    |
| Yout                                                                                                    | nave successfully created your Yii-powered ap                                                                                                    | oplication.                                                                                                    |
|                                                                                                    | Get started with Yii                                                                                                    |                                                                                                    |
|                                                                                                    |                                                                                                    |                                                                                                    |
|                                                                                                    |                                                                                                    |                                                                                                    |
| Heading                                                                                                    | Heading                                                                                                    | Heading                                                                                                    |
| Heading<br>Lorsm issum down it amer, consective antipicity and<br>and so issumo therpor incident ut lations et dolors<br>magna alique. Ut erm ad minim venium, qui nostud<br>execution ulanoco bloris national utilizagio es es<br>commodo contesqual. Dois auté nure dour<br>commodo contesqual. Dois auté nure dour<br>torque nute activat. | Heading     Loren para dors stared, consecteur adplicition all,<br>and one import incidiant ut labore et doter<br>magna algues. Ut ermin administrative adplications and<br>exercitation uterions batch in lat labora es ad<br>commonication starts in lat labora es ad<br>commonication regard. Data ade non solar in<br>lagar nula partata.                                                                                                    | Heading<br>Losen ipport doire it and, consectors adjuscing all,<br>add os examptemprindiciant ut labors et doive<br>magna adjus. Ur em ad minim veniam, quis notind<br>exertation utamosti adorn ini ut allago e e al<br>commod consequal. Das auf any doir il<br>sertation utamosti alla esta doit il<br>topar vala partaria.                                                                                                    |
| Heading<br>Loven (num dor int anel, consector adjector) at<br>many stice. Lit even do main weller, car votecu<br>execution utanco baloon and utalogo ex a<br>commodo consequit. Duis ante rue dor in<br>nopertendent in volgata value see cillum doro eve<br>tugat india particu.                                                             | Heading<br>Series and the series of the series of the series of the series of the series of the series of the series of the series of the series of the series of the series of the series and the series and the series after the series and the series of the series of the | Heading<br>Serie balan door all productive and adjusticity and<br>series balans. Ure either and antern verliers, out is outsid<br>margins adjuss. Ure either and antern verliers, out is outsid<br>severtation ur langer abort inn is ut alloga or either<br>compared connectionals. Data aber tirre dolor in<br>regretendent in tructuative verliers all balans and<br>the adjust adjust and<br>verliers and the adjust adjust and<br>the adjust adjust adjust adjust adjust adjust adjust<br>verliers and the adjust adjust adjust adjust adjust<br>adjust adjust adjust adjust adjust adjust adjust adjust<br>verliers adjust adjust adjust adjust adjust adjust adjust<br>verliers adjust adjust adjust adjust adjust adjust adjust<br>adjust adjust adjust adjust adjust adjust adjust adjust<br>adjust adjust adjust adjust adjust adjust adjust adjust<br>adjust adjust adjust adjust adjust adjust adjust adjust<br>adjust adjust adjust adjust adjust adjust adjust adjust<br>adjust adjust adjust adjust adjust adjust adjust<br>adjust adjust adjust adjust adjust adjust adjust adjust<br>adjust adjust adjust adjust adjust adjust<br>adjust adjust adjust adjust adjust adjust<br>adjust adjust adjust adjust adjust<br>adjust adjust adjust adjust<br>adjust adjust adjust adjust<br>adjust adjust adjust adjust<br>adjust adjust adjust<br>adjust adjust adjust<br>adjust adjust<br>adjust |

Gambar 2.6

Tampilan Yii 2 Basic Sukses Terpasang

#### 2). Menjalankan Yii 2 Advanced

Sebelum melangkah lebih jauh, pastikan Anda telah selesai menginstal Yii 2 Advanced pada folder htdocs dengan cara yang telah di bahas pada Part I. Untuk contoh, disini saya menginstal Yii 2 Advanced dengan nama folder yiiadvanced. Pada Yii 2 Advanced memiliki sedikit perbedaan dalam tatacara penggunaan awal. Yaitu harus mendefinisikan terlebih dahulu environment aplikasi, Apakah Development atau Production. Cara medefinisikannya adalah dengan menjalankan file init.bat (Windows) atau init (Linux dan OS X) sampai muncul tampilan seperti berikut.

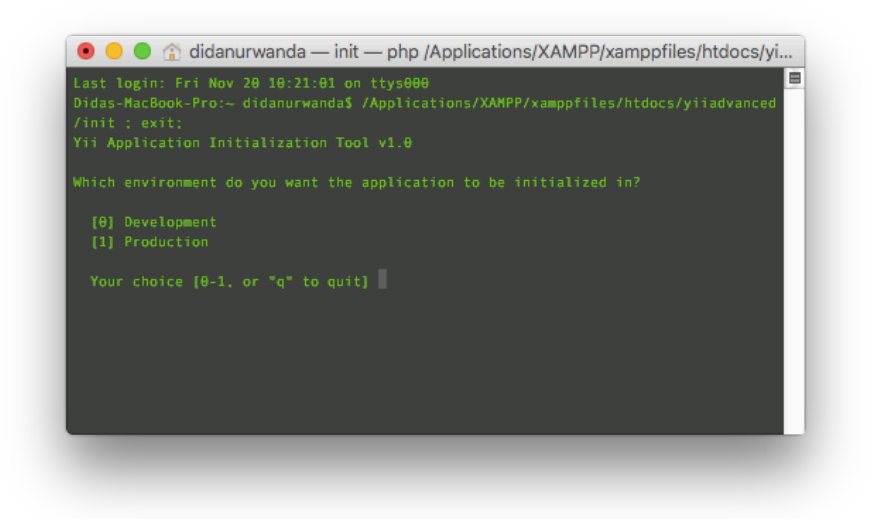

Gambar 2.7 Gambar terminal menjalankan file init

Kemudian anda pilih 0 untuk pengembangan/development, 1 untuk production, atau q untuk keluar. Karena kita di sini masih tahap development, maka pilih 0 dan Enter. Pada Yii 2 Advanced Anda tidak harus mengubah permission pada folder runtime dan assets, sebab telah secara otomatis di ubah saat kita menjalankan file init tersebut. Selanjutnya jika sudah, silahkan Anda buka browser dan masuk ke link <u>http://localhost/yiiadvanced/backend/web</u> maka akan muncul tampilan seperti berikut.

| ⇒ G D | localhost/yiiadvanced/backend/web/index.php?r=site%2Flogin          |            | 옥 ☆ 🚥 |
|-------|---------------------------------------------------------------------|------------|-------|
|       | My Company                                                          | Home Login |       |
|       | Home / Login                                                        |            |       |
|       | Login<br>Please fill out the following fields to login:<br>Username |            |       |
|       | Paseword                                                            |            |       |
|       | iii. Remember Me                                                    |            |       |
|       |                                                                     |            |       |
|       |                                                                     |            |       |
|       |                                                                     |            |       |

Gambar 2.8 Tampilan halaman awal *backend* 

Kemudian Anda coba buka halaman frontend dengan masuk ke link <u>http://localhost/yiiadvanced/frontend/web</u> maka akan muncul tampilan seperti berikut.

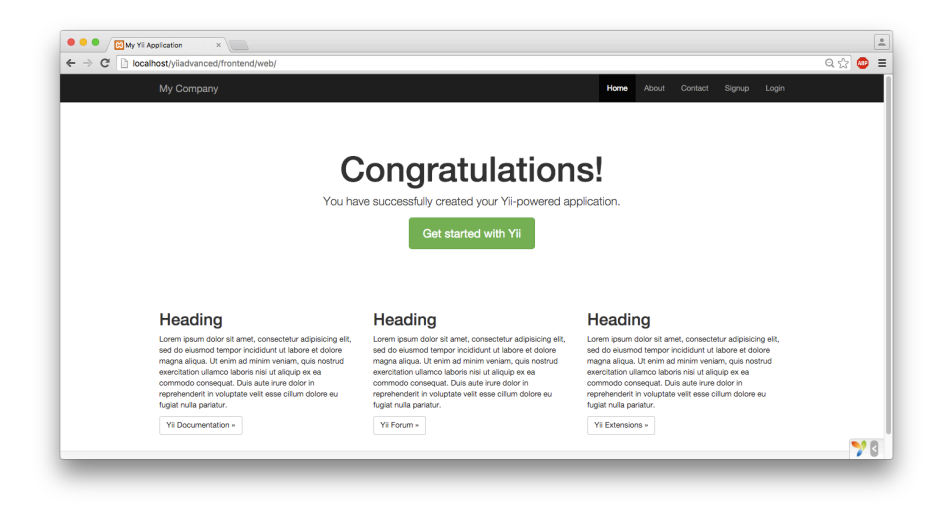

Gambar 2.9 Tampilan Halaman Frontend

#### D. Perbedaan Basic dan Advanced

Yii 2 hadir dengan dua pilihan konsep, yaitu Basic dan Advanced. Kedua konsep tersebut merupakan pemisahan dari kebutuhan aplikasi, dimana aplikasi yang mengharuskan hak akses secara penuh dapat menggunakan Yii 2 Basic. Sedangkan aplikasi yang bekerja di dua habitat yang berbeda yaitu memiliki akses publik dan administrator akan lebih mudah menggunakan Yii 2 Advanced. Namun, bukan suatu keharusan Anda mengikuti acuan tersebut, sebab Yii 2 memiliki fleksibelitas untuk dapat bekerja di kedua penerapan tersebut.

Pada Yii 2 Advanced, anda akan menemukan folder backend dan frontend, yaitu berfungsi untuk memisahkan antara aplikasi publik dengan administrator. Konsep ini hadir dengan menerapkan dua website berbeda dalam satu aplikasi. Untuk kalangan publik, lazimnya Anda dapat menggunakan frontend dan untuk administrator Anda dapat menggunakan backend. Namun ini bukan berarti tindakan Login atau hak akses hanya berlaku untuk backend saja, anda tetap bias menggunakan hak akses pada frontend tergantung kebutuhan. Bingung ? Pada Part V akan dibahas contoh pembuatan aplikasi dengan menerapkan Yii 2 Advanced.

# PART III DATABASE DAN GII

#### A. Persiapan Database

Untuk dapat mempermudah pembelajaran pada buku ini, mari kita seragampan skema database yang akan kita gunakan pada aplikasi kita. Saya disini menggunakan database MySql, saya sarankan Anda menggunakan database yang sama dengan skema yang sama. Akan tetapi, tidak masalah jika Anda ingin menggunakan database lain. Sekarang silahkan Anda buat database dengan nama "yiiblog" kemudian buat table dengan nama "user" dengan skema berikut.

| Column               | Туре                   | Comment |
|----------------------|------------------------|---------|
| id                   | int(11) Auto Increment |         |
| first_name           | varchar(100)           |         |
| last_name            | varchar(100)           |         |
| username             | varchar(255)           |         |
| auth_key             | varchar(32)            |         |
| password_hash        | varchar(255)           |         |
| password_reset_token | varchar(255) NULL      |         |
| email                | varchar(255)           |         |
| role                 | smallint(6) [10]       |         |
| status               | smallint(6) [10]       |         |
| created_at           | int(11)                |         |
| updated_at           | int(11)                |         |

Gambar 3.1 Skema Tabel User

Selanjutnya Anda buat table lagi dengan nama "kategori" dan "artikel". Tabel tersebut Akan terus kita gunakan untuk membuat blog sederhana dengan Yii 2 Advanced pada Part V. Berikut skema dari kedua tabel tersebut.

| Column        | Туре                  | Comment |
|---------------|-----------------------|---------|
| id_kategori   | int(3) Auto Increment |         |
| nama_kategori | varchar(200)          |         |

Gambar 3.2 Skema Tabel Kategori

| Column      | Туре                  | Comment |
|-------------|-----------------------|---------|
| id_artikel  | int(5) Auto Increment |         |
| judul       | varchar(255)          |         |
| isi_artikel | tinytext              |         |
| id_kategori | int(3)                |         |
| jumlah_baca | int(5)                |         |
| create_by   | int(11)               |         |
| create_time | varchar(10)           |         |
| update_by   | int(11)               |         |
| update_time | varchar(10)           |         |

Gambar 3.3 Skema Tabel Artikel

| Column       | Туре                  | Comment |
|--------------|-----------------------|---------|
| id_komentar  | int(3) Auto Increment |         |
| id_artikel   | int(5)                |         |
| nama         | varchar(100)          |         |
| email        | varchar(100)          |         |
| isi_komentar | tinytext              |         |
| create_time  | int(11)               |         |

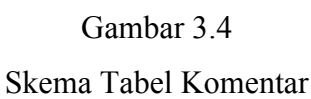

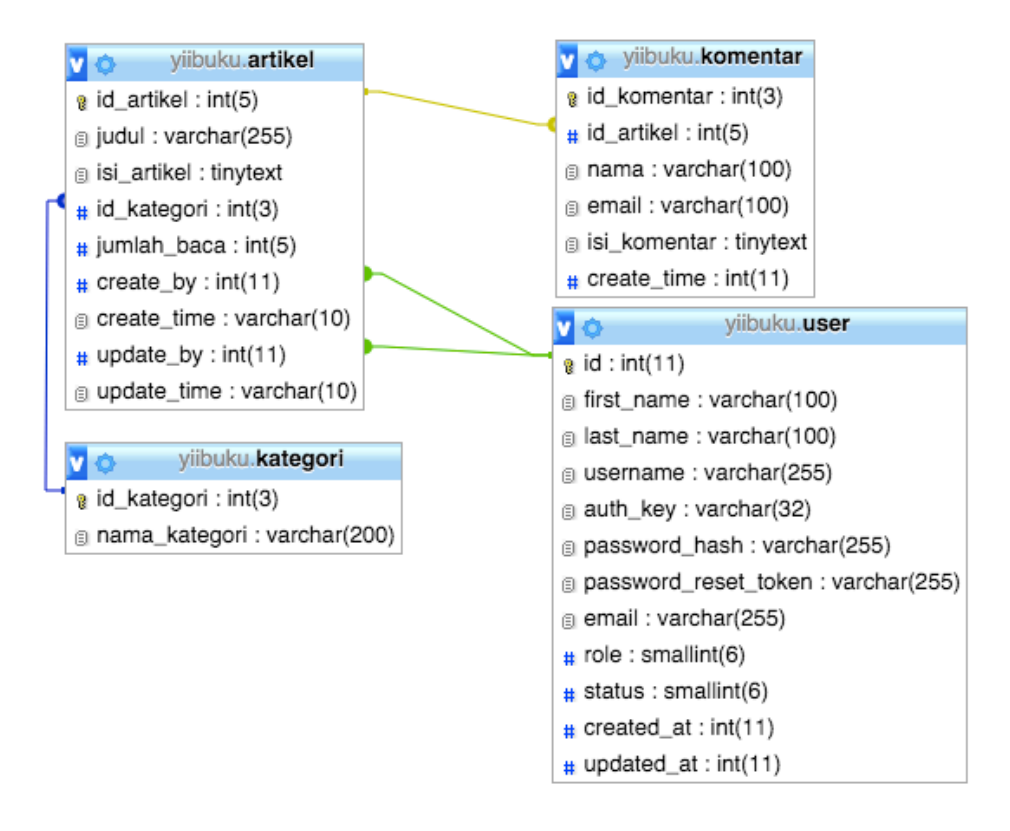

Gambar 3.5

Skema Relasi Pada Database yiiblog

Jika semua tabel telah di buat, selanjutnya kita akan mengkoneksikan Yii 2 dengan database tersebut.

#### B. Konfigurasi Database Yii 2

Untuk melakukan konfigurasi koneksi database, Yii 2 Basic dan Yii 2 Advanced memiliki struktur file konfigurasi yang berbeda. Pada Yii 2 Basic kita bisa melakukan konfigurasi dengan mengubah file *config/db.php* dan pada Yii 2 Advanced bisa dilakukan dengan membuka file *common/config/main-local.php*. Meski struktur file konfigurasi berbeda, tapi konfigurasinya tetap sama.

#### <?php

```
return [
    'class' => 'yii\db\Connection',
    'dsn' => 'mysql:host=localhost;dbname=dbname',
    'username' => 'root',
    'password' => '',
    'charset' => 'utf8',
];
```

Class merupakan komponen koneksi, biarkan default jika Anda tidak membuat atau menginginkan penggunaan class baru sebagai core koneksi. Pada *dsn* secara terdapat konfigurasi mysql, disini kita di hadapkan dengan konfigurasi host dan nama database, ubah sesuai dengan server Anda, Terdapat pula username, password dan charset tentu saja isi sesuai dengan server yang Anda gunakan.

Sebagai bahan pembelajaran Part III, disini kita akan bahas contoh penggunaan Yii 2 Basic. Kita akan menggunakan yiibasic yang telah Anda install sebelumnya. Kemudian buka file *config/db.php* dan ubah seperti gambar di bawah ini, jika terdapat perbedaan konfigurasi dengan server atau database yang Anda gunakan, silahkan sesuaikan konfigurasinya.

```
<?php
return [
   'class' => 'yii\db\Connection',
   'dsn' => 'mysql:host=localhost;dbname=yiiblog',
```

```
'username' => 'root',
'password' => '',
'charset' => 'utf8',
];
```

#### C. Berkenalan Dengan Gii

Gii merupakan modul yang telah disediakan oleh Yii. Gii merupakan fitur unggulan Yii yang berfungsi untuk menggenerate atau menciptakan file Model, Controller, Module, dan bahkan kode lengkap untuk melakukan CRUD (Create, Read, Update, Delete).

Untuk dapat melakukan generate CRUD dengan Gii kita disyaratkan untuk membuat table yang memiliki primary key. Sebelum menggenerate CRUD dengan Gii, Anda terlebih dahulu harus menciptakan/menggenerate Model yang mewakili satu table. Model yang di generate oleh Gii akan secara otomatis dapat mengakses atau melakukan join data dengan tabel lain dengan catatan Anda telah melakukan relasi pada saat pembuatan tabel.

Jika ingin membuka halaman Gii, silahkan Anda buka browser dan masuk ke halaman <u>http://localhost/yiibase/web/index.php?r=gii</u> pada Yii 2 Basic dan <u>http://localhost/yiiadvanced/backend/web/index.php?r=gii</u> atau <u>http://localhost/yiiadvanced/frontend/web/index.php?r=gii</u> pada Yii 2 Advanced.

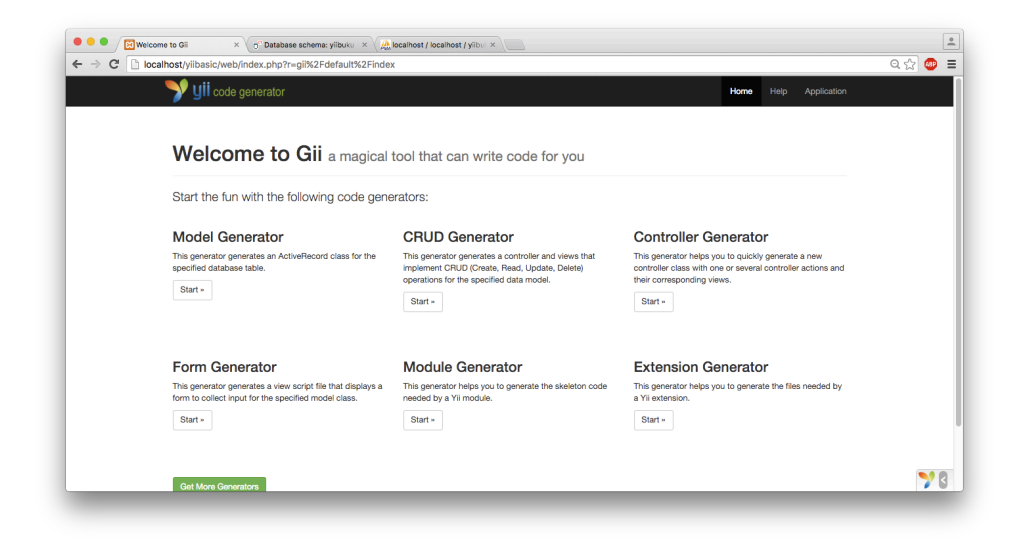

#### Gambar 3.6

#### Halaman Depan Gii

#### D. CRUD dengan Gii

Agar lebih akrab dengan Gii, kita akan membuat contoh CRUD pada tabel "artikel" dan "kategori" yang telah kita buat. Sesuai dengan tulisan saya di atas, disini kita akan membuat CRUD dengan Yii 2 Basic dengan nama project *yiibasic*.

Pastikan Anda telah mengikuti langkah pembuatan tabel dan konfigurasi database pada pembahasan di atas, kemudian buka browser dan buka link <u>http://localhost/yiibase/web/index.php?r=gii</u>.

Pertama kita generate Model terlebih dahulu. Jika link di atas telah di buka, lihat pada browser akan terdapat menu "Model Generator" kemudian klik "Start" maka akan muncul tampilan seperti berikut.

| 🔍 v dii 🛼 v              |          |                                                                                  |                |
|--------------------------|----------|----------------------------------------------------------------------------------|----------------|
| <b>y gli</b> code genera | ator     | Home H                                                                           | elp Applicatio |
| M-1-10                   |          |                                                                                  |                |
| Model Generator          | <u>`</u> | Model Generator                                                                  |                |
| CRUD Generator           | >        | This generator generates an ActiveRecord class for the specified database table. |                |
| Controller Generator     | >        | Table Name                                                                       |                |
| Form Generator           | >        |                                                                                  |                |
| Module Generator         | >        | Model Class                                                                      |                |
| Extension Generator      | >        |                                                                                  |                |
|                          |          | Namespace                                                                        |                |
|                          |          | app\models                                                                       |                |
|                          |          | Base Class                                                                       |                |
|                          |          | yii\db\ActiveRecord                                                              |                |
|                          |          | Database Connection ID                                                           |                |
|                          |          | db                                                                               |                |
|                          |          | Use Table Prefix                                                                 |                |
|                          |          | Generate Relations                                                               |                |
|                          |          | Generate Labels from DB Comments                                                 |                |
|                          |          | Concepto ActiveOvers                                                             |                |

Gambar 3.7 Tampilan Model Generator pada Gii

Terdapat dua kolom utama, yaitu "Table Name" dan "Model Class". Jika konfigurasi database telah benar, ketika anda mengetik nama tabel pada kolom "Table" maka akan secara otomatis muncul autocomplete yang berisi nama tabel tersebut.

Silahkan anda masukkan nama tabel "*kategori*" pada kolom *Table Name*, kemudian klik atau pilih kolom *Class Name* maka akan terisi secara otomatis dengan nama "*Kategori*" dan tekan Preview. Setelah itu akan muncul tombol Generate kemudian klik. Jika muncul pesan "*There was something wrong when generating the code. Please check the following messages*." Ini berarti proses generate gagal, silahkan Anda ubah permission pada folder models. Jika sudah, kemudian lakukan ulang langkah di atas. Lakukan hal yang sama juga untuk tabel "artikel" dan tabel "komentar". Jika proses generate berhasil maka akan muncul file baru pada folder models dengan nama Kategori.php dan Artikel.php Setelah proses generate Model selesai, selanjutnya kita akan generate CRUD. Silahkan Anda buka menu CRUD Generator pada Gii maka akan muncul tampilan seperti berikut.

| Y UII code gener     | ator | Home Help Application                                                                                                    |
|----------------------|------|----------------------------------------------------------------------------------------------------|
| Model Generator      | >    |                                                                                                    |
| CRUD Generator       | >    | CRUD Generator                                                                                                    |
| Controller Generator | >    | This generator generates a controller and views that implement CRUD (Create, Read, Update, Delete)<br>operations for the specified data model. |
| Form Generator       | >    | Model Class                                                                                                    |
| Module Generator     | >    |                                                                                                    |
| Extension Generator  | >    | Search Model Class                                                                                                    |
|                      |      | Controller Class                                                                                                    |
|                      |      | View Path                                                                                                    |
|                      |      | Base Controller Class                                                                                                    |
|                      |      | yii/web/Controller                                                                                                    |
|                      |      | Widget Used in Index Page                                                                                                    |
|                      |      | O IN YIGW                                                                                                    |

Gambar 3.8

Tampilan CRUD Generator pada Gii

Pada CRUD Generator terdapat empat kolom utama, namun yang diwajibkan untuk di tambahkan adalah kolom "Model Class" dan "Controller Class". Untuk mengisi nama model dan nama controller ini sedikit berbeda dengan mengisi nama tabel dan model pada Model Generator yaitu Anda harus memasukan namespace.

Sebagai contoh, pertama kita akan generate CRUD untuk model "Kategori". Silahkan input namespace model kategori pada kolom "Model Class" seperti berikut "*app/models/Kategori*" dan kemudian input namespace controller pada kolom "Controller Class" seperti berikut "*app/contollers/KategoriController*" kemudian klik Preview. Jika muncul kembali pesan "*There was something wrong when generating the code*. *Please check the following messages.*" Ini berarti proses generate gagal. Silahkan ubah premision pada folder "*controllers*" dan folder "*views*" kemudian ulangi langkah CRUD Controller di atas. Jika proses generate berhasil maka ulang kembali CRUD Controller untuk model Artikel dan Komentar.

Setelah berhasil melakukan generate Model dan CRUD, untuk mencobanya silahkan anda buka link <u>http://localhost/yiibasic/web/index.php?r=kategori</u> jika tidak terjadi kesalahan saat proses generate di atas, maka akan muncul tampilan berikut.

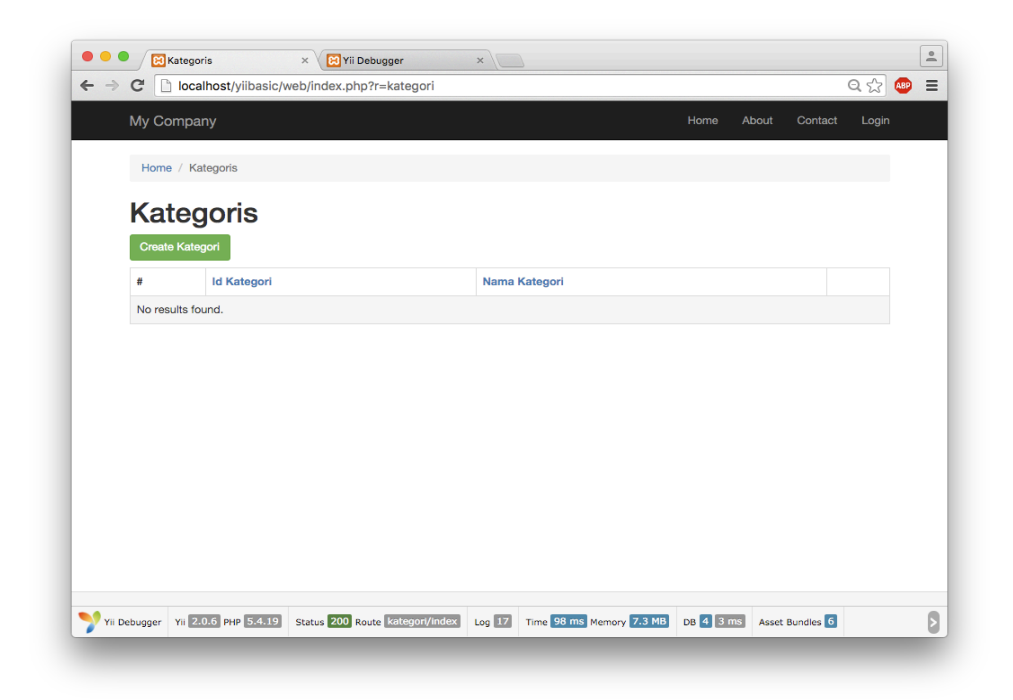

Gambar 3.9 Tampilan hasil CRUD Generator

Selamat, secara otomatis aplikasi Anda telah separuh selesai. Silahkan Anda coba input data dengan membuka menu "Create Kategori" dan input nama kategori sesuai keinginan Anda.

# PART IV TOPIK SPESIAL

#### A. Mengenal Model

Model bertugas menggambarkan informasi atau data beserta aturan bisnisnya seperti validasi, relasi, tipe data dan lain sebagainya. Dalam Yii terdapat dua jenis model, yaitu model yang bertugas mengelola data dari database, dan yang kedua adalah model yang bertugas hanya sebagai pengatur bisnis untuk form.

Penggunaan model yang bertugas mengelola database didefinisikan dengan menurunkan class \yii\db\ActiveRecord sedangkan model yang hanya bertugas mengelola form didefinisikan dengan menurunkan class \yii\base\Model.

Sebagai contoh, model yang hanya bertugas mengelola form adalah seperti berikut.

```
<?php
namespace app\models;
use Yii;
use yii\base\Model;
class LoginForm extends Model
    public $username;
    р
ublic $password;
    public $rememberMe = true;
    private $ user = false;
    public function rules()
        return [
            // username dan password tidak boleh kosong
            [['username', 'password'], 'required'],
            // rememberMe harus berupa boolean
            ['rememberMe', 'boolean'],
```

```
// username dan passsword menggunakan custom
            validation
             ['username', 'validateUsername'],
            ['password', 'validatePassword'],
        ];
    }
    public function validateUsername($attribute, $params)
        if (!$this->hasErrors()) {
            if ($this->username != 'admin') {
                 $this->addError($attribute, 'Username yang
 Anda masukan aslah.');
        }
    }
    public function validatePassword($attribute, $params)
        if (!$this->hasErrors()) {
            if ($this->password != 'admin') {
                $this->addError($attribute, 'Password yang
Anda masukan aslah.');
            }
        }
    }
}
```

Diatas merupakan contoh Model yang digunakan untuk login. Kode tersebut juga tidak terhubung langsung ke database. Disana juga telah didefinisikan variable public "username", "password", dan "rememberMe". Selain property, di model juga terdapat baris kode yang digunakan untuk melakukan validasi pada masing-masing variabel. Dimana validasinya adalah di atur oleh fungsi *rules()*.

Jika di perhatikan lebih jelas lagi, pada bagian validasi password, terdapat bentuk validasinya yang di buat sendiri, dimana jika password yang di input pada form dengan value selain "admin" maka akan muncul pesan error dan login gagal.

Sementara pada kasus lain, jika kita ingin menginput data ke database melalui form, maka buat Model yang mendefinisikan atau mewakili tabel yang akan kita kelola. Model ini harus di turunkan dari \yii\db\ActiveRecord. Selain mengelola data, model ini juga dapat bertindak membuat validasi atau aturan bisnis lainnya. Berikut adalah contoh model yang digunakan untuk mengelola database.

#### <?php

```
namespace app\models;
use Yii;
/**
* This is the model class for table "artikel".
*
* @property integer $id artikel
* @property string $judul
* Oproperty string $isi artikel
 * @property integer $id kategori
 * @property integer $create by
 * @property string $create time
 * @property integer $update_by
 * @property string $update_time
* @property Kategori $idKategori
 * @property User $createBy
 * @property User $updateBy
 * @property Kategori $idKategori0
 */
class Artikel extends \yii\db\ActiveRecord
    /**
     * @inheritdoc
     */
    public static function tableName()
        return 'artikel';
    }
    /**
     * @inheritdoc
     */
    public function rules()
    {
        return [
           [['judul', 'isi_artikel', 'id_kategori',
'create_by', 'create_time', 'update_by', 'update_time'],
'required'],
            [['isi_artikel'], 'string'],
            [['id_kategori', 'create_by', 'update_by'],
'integer'],
            [['judul'], 'string', 'max' => 255],
            [['create time', 'update time'], 'string', 'max'
=> 10]
        ];
    }
```

```
/**
 * @inheritdoc
 */
public function attributeLabels()
{
    return [
        'id artikel' => 'Id Artikel',
        'judul' => 'Judul',
        'isi artikel' => 'Isi Artikel',
        'id kategori' => 'Id Kategori',
        'create by' => 'Create By',
        'create time' => 'Create Time',
        'update by' => 'Update By',
        'update time' => 'Update Time',
   ];
}
/**
 * @return \yii\db\ActiveQuery
 */
public function getIdKategori()
-{
    return $this->hasOne(Kategori::className(), [
        'id kategori' => 'id kategori'
    ]);
}
/**
 * @return \yii\db\ActiveQuery
 */
public function getCreateBy()
    return $this->hasOne(User::className(), [
        'id' => 'create by'
    ]);
}
/**
 * @return \yii\db\ActiveQuery
 */
public function getUpdateBy()
{
    return $this->hasOne(User::className(), [
        'id' => 'update by'
    ]);
}
/**
* @return \yii\db\ActiveQuery
 */
public function getIdKategori0()
Ł
    return $this->hasOne(Kategori::className(), [
         'id kategori' => 'id kategori'
    ]);
```

Di atas merupakan contoh model yang mewakili tabel "artikel". Tabel tersebut memiliki tiga field yaitu *id\_artikel, judul, isi\_artikel* dan lainnya. Pada bagian rules, penggunaannya sama dengan Model yang diturunkan dari \yii\base\Model yang telah kita bahas di atas.

Pada fungsi *attributeLabels()* digunakan untuk mendefinisikan label dari tiap variabel atau property yang bertugas mewakili field pada tabel. Sebab pada Yii, pembuatan form juga tidak dibuat secara manual atau dengan mengetikan kode html. Melainkan telah disediakan class kusus yang akan mengelola penggunaannya.

Untuk cara penggunaan atau pengelolaan model ActiveRecord, kita akan bahas tepat di bawah ini.

#### B. Bekerja dengan Database

#### 1). Konfigurasi

}

}

Yii 2 hadir dengan akses database dengan menggunakan driver PDO. Secara default Yii support untuk beberapa platform database, yaitu :

- MySQL
- MariaDB
- SQLite
- PostgreSQL
- CUBIRD (versi 9.1 ke atas)
- Oracle
- MSSQL (versi 2005 ke atas)

Untuk dapat melakukan konfigurasi database pada Yii 2, Anda dapat membuka file *config/web.php* pada Yii 2 Basic Template dan *common/config/main-local.php* pada Yii 2 Advanced Template.

```
<?php
```

```
return [
    'class' => 'yii\db\Connection',
    'dsn' => 'mysql:host=localhost;dbname=mydatabase',
    //'dsn' => 'sqlite:/path/to/database/file',
    //'dsn' => 'pgsql:host=localhost;port=5432;dbname=
              mydatabase',
    //'dsn' => 'cubird:dbname=mydatabase;host=localhost;
              port=33000',
    //'dsn' => 'sqlsrv:Server=localhost;Database=
              mydatabase',
    //'dsn' => 'dblib:host=localhost;dbname=mydatabase',
    //'dsn' => 'mssql:host=localhost;dbname=mydatabase',
    //'dsn' => 'oci:dbname=//localhost:1521/mydatabase',
    'username' => 'root',
    'password' => '',
    'charset' => 'utf8',
];
```

Terlihat pada gambar di atas bagaimana cara penggunaan atau konfigurasi berbagai database yang di dukung oleh Yii. Anda tidak harus menuliskan semua jenis *dsn* seperti di atas, melainkan memilih salah satu sesuai dengan database yang digunakan.

Selain dengan cara di atas, Anda juga dapat melakukan konfigurasi atau koneksi database langsung seperti berikut.

```
<?php
$connection = new \yii\db\Connection([
   'dsn' =>
   'mysql:host=localhost;dbname=mydatabase',
   'username' => 'root',
   'password' => ''
]);
$connection->open();
```

#### 2). Data Access Object (DAO)

Yii memberikan Anda cara untuk melakukan query secara tradisional. Hal ini dapat dilakukan dengan adanya DAO. DAO sendiri dibangun atas PHP Data Objects (PDO), ini berari Anda harus

memastikan extension PDO untuk database tertentu telah terinstal. Berikut adalah contoh penggunaannya.

#### SELECT

Jika ingin mengambil banyak record

```
$connection = Yii::$app->db;
$command = $connection->createCommand('SELECT * FROM
artikel');
$artikel = $command->queryAll();
```

Jika ingin mengambil satu record

```
$connection = Yii::$app->db;
$command = $connection->createCommand('SELECT * FROM
artikel WHERE id_artikel=1');
$artikel = $command->queryOne();
```

Jika ingin mengambil banyak record dengan column yang sama

```
$connection = Yii::$app->db;
$command = $connection->createCommand('SELECT judul FROM
artikel');
$judul = $command->queryColumn();
```

Jika ingin mengambil jumlah record

```
$connection = Yii::$app->db;
$command = $connection->createCommand('SELECT count(*)
FROM artikel');
$artikelCount = $command->queryScalar();
```

#### **INSERT, UPDATE, DELETE dan lain-lain**

Jika tujuan anda untuk mengeksekusi suatu query tanpa ingin mengambil datanya, seperti proses insert, update atau delete, berikut adalah caranya.

```
$connection = Yii::$app->db;
$command = $connection->createCommand('UPDATE artikel
SET id_kategori=2 WHERE id_artikel=1');
$artikel = $command->execute();
```

#### **ALTERNATIVE SIMPLE**

Berikut adalah alternative untuk berbagai kegiatan yang mungkin akan Anda temui suatu waktu.

```
$connection = Yii::$app->db;
// Insert
$connection->createCommand()->insert('user', [
  'nama' => 'Dida Nurwanda',
  'umur' => 22
])->execute();
// Multi Insert
$connection->createCommand()->insert('user', ['nama',
'umur'], [
  ['Dida Nurwanda', 22],
   ['Steve Jobs', 54]
])->execute();
// Update
$connection->createCommand()->update('user', ['umur' =>
23], 'id user=1')->execute();
// Delete
$connection->createCommand()->delete('user', 'umur >
24') ->execute();
```

#### **3).** Query Builder dan Query

Penggunaan query tradisional mungkin bisa saja di anggap membosankan dan rawan kesalahan dalam penulisannya, maka dari itu Yii menyediakan alternative dalam penggunaan query, yaitu dengan bantuan Query Builder. Seperti DAO, Query Builder di bangun di atas PDO. Perbedaanya antara DAO dengan Query Builder adalah cara mendefinisikan query yang berbeda. Dimana DAO mendefinisikan suatu sintaks SQL secara langsung dalam satu baris query, sedangkan dengan Query Builder kita mendefinisikan sintaks SQL secara procedural menggunakan property dan method yang tersedia. Berikut adalah contoh penggunaannya.

```
<?php
```

```
$rows = (new \yii\db\Query())
    ->select('id, nama')
    ->from('user')
    ->limit(10)
    ->all();
```

Pada contoh di atas, itu berarti Anda mengambil id dan nama dari tabel user dengan jumlah record 10 dan di ambil semua. Sebenarnya, Query Builder tidak hanya menyediakan metode pengembalian semua, melainkan terdapat beberapa metode pengembakian data, yaitu sebagai berikut.

- yii\db\Query::all() : Membangun query, mengeksekusinya dan mengembalikan semua hasil sebagai array.
- yii\db\Query::one() : Mengembalikan baris pertama pada hasilnya.
- yii\db\Query::column() : Mengembalikan kolom pertama pada hasilnya.
- yii\db\Query::scalar() : Mengembalikan kolom pertama pada baris pertama.
- yii\db\Query::Exists() : Mengembalikan nilai yang menunjukan apakah hasil query pada apapun.
- yii\db\Query::Count() : Mengembalikan hasil count. Metode yang serupa lainnya termasuk SUM(\$q), AVERAGE(\$q), MAX(\$q), MIN(\$q).

#### SELECT

Berikut beberapa contoh penggunaan SELECT dengan Query Builder.

#### FROM

Berikut beberapa contoh penggunaan FROM pada Query Builder.

```
<?php
$query = (new \yii\db\Query())
    ->select('*')
    ->from('user');
// penggunaan prefix
$query = (new \yii\db\Query())
    ->select('u.*, a.*')
    ->from(['user u', 'artikel a']);
// sub-query
$subQuery = (new \yii\db\Query())->select('id')
    ->from('user')->where('status=1');
$query = (new \yii\db\Query())->select(*)
    ->from(['u' => $subQuery]);
```

#### WHERE

Berikut beberapa contoh penggunaan WHERE pada Query Builder.

```
// binder
$query->where('status=:status', [':status' => $status]);
// RAWAN !! Tidak disarankan
$query->where("status=$status");
// Menggunakan params terpisah
$query->where('status=:status');
$query->addParams([':status' => $status]);
// Multiple
$query->where([
  'status' => 10,
'type' => 2,
'id' => [4, 5, 6, 9]
]);
// NULL
$query->where(['status' => NULL]);
// sub-query
$subQuery = (new \yii\db\Query())->select('id')-
>from('user');
$query->where(['id' => $subQuery]);
// like, or like, not like, or not like, exists, not
exists
$query->where(['status' => $status]);
if (!empty($search)) {
  $query->addWhere('like', 'name', $search);
}
```

#### ORDER BY, GROUP BY, HAVING, LIMIT dan OFFSET

Berikut beberapa contoh penggunaan pada Query Builder.

```
// Order By
$query->orderBy([
  'id' => SORT_ASC,
  'name' => SORT DESC
]);
// Group By
$query->groupBy('id, status');
// Menambahkan Group By jika sebelumnya telah
ditambahkan
$query->addGroupBy(['created at', 'updated at']);
// Having
$query->having(['status' => $status]);
// limit
$query->limit(10);
// offset
$query->offset(100);
```

#### JOIN dan UNION

Berikut adalah beberapa contoh penggunaan JOIN dan UNION pada Query Builder.

```
Query Builder.
```

```
// Left Join
$query->select(['user.nama as author', 'artikel.judul as
title'])
   ->from('user')
    ->leftJoin('artikel', 'artikel.user_id = user.id');
// Join
$query->join('FULL OUTER JOIN', 'artikel',
'artikel.user id = user.id');
// Sub-Query
$query->leftJoin(['u' => $subQuery, 'u.id=another id']);
// Union
$query = (new \yii\db\Query())
    ->select('id, category_id as type, name')
    ->from('post')
    ->limit(10);
$anotherQuery = (new \yii\db\Query())
   ->select('id, type, name')
    ->from('user')
    ->limit(10);
$query->union($anotherQuery);
```

#### 4). Active Record (AR)

Active Record (AR) merupakan teknik popular dari Object-Relational Mapping (ORM). Setiap kelas AR akan mewakili satu tabel pada database dan propertynya mewakili attribute dari tabel tersebut. Pada Yii, AR merupakan model yang didefinisikan agar suatu class dapat terkoneksi dengan database. Jadi jika ingin menggunakan AR, maka kita harus mendefinisikan model menggunakan AR. Dengan kata lain, AR bisa disebut juga model.

Pengguaan AR sangat membantu mengurangi waktu dalam penulisan sintaks-sintaks SQL. Berikut contoh penggunaan AR pada kasus menyimpan data.

```
$kategori = new \app\models\Kategori();
$kategori->nama_kategori = 'Yii Framework';
$kategori->save();
```

Selain penggunaannya mempermudah dalam penyimpanan data, AR juga sangat mempermudah dalam pengambilan data. Berikut beberapa contoh pengambilan data menggunakan AR.

```
// mengambil seluruh record
$posts = \app\models\Artikel::find()->all();
// mengambil satu record
$post = \app\models\Artikel::find()->where(['id' => 1])
        ->one();
// mengambil jumlah record
$count = \app\models\Artikel::find()->count();
// mengambil satu record berdasarkan primary key
$post = \app\models\Artikel::findOne(1);
// mengambil satu record berdasarkan kriteria
$post = \app\models\Artikel::findOne([
   'create by' => 1
1);
// mengambil banyak record berdasarkan primary key
$posts = \app\models\Artikel::findAll([1, 2, 4, 7]);
// mengambil banyak record berdasarkan kriteria
$posts = \app\models\Artikel::findAll([
   'create by' => 2
1);
```

#### Manipulasi Data pada Database

Manipulasi data pada database dengan menggunakan AR sangatlah mudah. Berbagai kegiatan seperti menambahkan data baru, mengubah data, menghapus data dapat dilakukan tanpa menyentuh sintaks SQL secara langsung. Berikut adalah metode yang disediakan oleh AR untuk mengolah satu baris record :

- yii\db\ActiveRecord::save()
- yii\db\ActiveRecord::insert()
- yii\db\ActiveRecord::update()
- yii\db\ActiveRecord::delete()

AR juga menyediakan metode statis yang berlaku untuk seluruh tabel yang terkait dengan kelas AR. Berhati-hatilah dalam menggunakan metode ini karena dapat mempengaruhi seluruh tabel. Misal deleteAll() akan menghapus semua baris dalam tabel.

- yii\db\ActiveRecord::updateCounters()
- yii\db\ActiveRecord::updateAll()
- yii\db\ActiveRecord::updateAllCounters()
- yii\db\ActiveRecord::deleteAll()

```
// insert data baru pada tabel customer
$customer = new \app\models\Customer();
$customer->name = 'Dida Nurwanda';
$customer->email = 'didanurwanda@gmail.com';
$customer->save();
// update satu data pada tabel customer
$customer = \app\models\Customer::findOne($id);
$customer->email = 'dida n@ymail.com';
$customer->save();
// delete satu data pada tabel customer
$customer = \app\models\Customer::findOne($id);
$customer->delete();
// delete banyak data berdasarkan berdasarkan kriteria
\app\models\Customer::deleteAll('age > :age AND gender =
:gender', [
    ':age' => 24,
    ':gender' => 'M'
]);
```
#### Bekerja dengan Relasi Data

Anda dapat menggunakan AR untuk melakukan quer y relasi antar table. Berterima kasihlah kepada AR, sebab penggunaan data relasi dengan menggunakan AR benar-benar dipermudah. Secara default, Gii akan secara otomatis mendefinisikan teknik atau kode untuk relasi antar table dengan AR, dengan catatan pada saat pembuatan atau perancangan database anda telah melakukan relasi terlebih dahulu.

```
class Artikel extends \yii\db\ActiveRecord
    public static function tableName()
        return 'artikel';
    public function getUser()
        // Artikel has-one User dengan user.id =
        artikel.create by
        return $this->hasOne(User::className(), [
              'id' => 'create by'
        ]);
    }
}
class User extends \yii\db\ActiveRecord
    public static function tableName()
    {
        return 'user';
    public function getArtikels()
        // User has-many Artikel dengan user.id =
        artikel.create by
        return $this->hasMany(Artikel::className(), [
              'create by' => 'id'
        ]);
    }
}
```

Dengan menggunakan script kedua model seperti diatas, anda dapat mengambil data user mana yang membuat artikel, dan anda juga bisa mencari tahu artikel mana saja yang di buat oleh user. Berikut contohnya.

```
// mengembalikan record dari model User
// mengambil data user mana yang membuat artikel dengan
id_artikel = 1
$pembuat_artikel = \app\models\Artikel::findOne(1)
                ->user;
// mengembalikan record dari model Artikel
// mengambil data artikel mana yang dibuat oleh user
dengan id = 1
$daftar_artikel = \app\models\User::findOne(1)->user;
```

#### C. Data Formatter

Untuk format output, Yii telah menyediakan class formatter yang berfungsi untuk membuat data lebih mudah dibaca oleh pengguna. \yii\i18n\Formatter adalah kelas pembantu yang terdaftar sebagai komponen aplikasi. Ini menyediakan satu set metode untuk daa format tujuan, seperti tanggal, nilai waktu, angka dan format lain yang umum digunakan. Formatter dapat digunakan dengan dua cara yang berbeda, berikut adalah cotoh penggunaan formatter dengan method yang telah di definisikan.

```
// untuk memformat tanggal
// short, medium, long, full
echo Yii::$app->formatter->asDate('2015-11-23', 'long');
// untuk memformat time
// short, medium, long, full
echo Yii::$app->formatter->asTime(time(), 'long');
echo Yii:::$app->formatter->asDatetime(time(), 'long');
// untuk memformat angka desimal menjadi persen
// angka 2 pada contoh merupakan jumlah desimal
echo Yii::$app->formatter->asPercent(0.80, 2);
// untuk memformat email menjadi mailto(link)
echo Yii::$app->formatter->asEmail('didanurwanda@gmail.com');
// untuk memformat boolean
echo Yii:::$app->formatter->asBoolean(true);
// untuk memformat text
echo Yii::$app->formatter->asRaw($value);
echo Yii:::$app->formatter->asText($value);
echo Yii:::$app->formatter->asNtext($value);
echo Yii:::$app->formatter->asParagraphs($value);
echo Yii:::$app->formatter->asHtml($value);
```

echo Yii::\$app->formatter->asImage(\$path, \$options); echo Yii::\$app->formatter->asUrl(\$link, \$options);

Anda juga dapat menggunakan formatter dengan format penulisan seperti berikut.

```
echo Yii::$app->formatter->format('2015-11-23', 'date');
echo Yii::$app->formatter->format('0.75', 'percent');
echo Yii::$app->formatter->format(time(), 'date');
echo Yii::$app->formatter->format(time(), 'time');
echo Yii::$app->formatter->format(time(), 'datetime');
echo Yii::$app->formatter->format('didanurwanda@gmail.com',
'email');
echo Yii::$app->formatter->format($value, 'raw');
echo Yii::$app->formatter->format($value, 'text');
echo Yii::$app->formatter->format($value, 'ntext');
echo Yii::$app->formatter->format($value, 'ntext');
echo Yii::$app->formatter->format($value, 'html');
echo Yii::$app->formatter->format($value, 'html');
echo Yii::$app->formatter->format($value, 'ntext');
echo Yii::$app->formatter->format($value, 'html');
echo Yii::$app->formatter->format($value, 'ntext');
echo Yii::$app->formatter->format($value, 'ntext');
```

Anda juga dapat menambahkan terjemahan atau output hasil format sesuai dengan bahasa tertentu.

echo Yii:::\$app->formatter->locale = 'en-US';

# PART V MEMBUAT BLOG SEDERHANA

Setelah berkutat dengan materi-materi di atas, mungkin Anda juga masih merasa bingung karena penjelasannya terlalu berbelit dan karena memang saya sendiri masih belajar sebagai penulis.

Langsung saja, pada pembuatan aplikasi senderhana ini kita akan menggunakan database yang telah di buat sebelumnya yang di bahas di Part III. Jika Anda belum membuatnya, silahkan baca kembali Part III dan praktekan. Aplikasi ini juga dibangun berdasarkan Yii 2 Advanced.

Jika database telah dibuat, selanjutnya Anda instal Yii 2 Advanced Template dengan nama "yiiblog". Cara instal telah di bahas di atas. Kemudian ubah koneksinya dan sesuaikan dengan database yang telah Anda buat. Untuk melakukan konfigurasi database, lokasi file konfigurasinya berada pada direktori *common/config/main-local.php*. Jika Anda masih binging, berikut merupakan konfigurasi yang saya pakai. Disana terdapat pula tambahan baris kode untuk mengubah url agar lebih mudah di baca.

```
<?php
```

```
return [
    'name' => 'Yii Blog !',
    'components' => [
        'urlManager' => [
            'enablePrettyUrl' => true
        ],
        'db' => [
            'class' => 'yii\db\Connection',
            'dsn' => 'mysql:host=localhost;dbname=yiiblog',
            'username' => 'root',
            'password' => '',
            'charset' => 'utf8',
        ],
        'mailer' => [
            'class' => 'yii\swiftmailer\Mailer',
            'viewPath' => '@common/mail',
            'useFileTransport' => true,
```

], ], ];

Jika konfigurasi database telah selesai, kemudaian kita akan membuat CRUD dengan bantuan Gii. Oleh karena itu, silahkan Anda buka browser kesayangan Anda, kemudian ketikan alamat <u>http://localhost/yiiblog/backend/web/index.php/gii</u>. Untuk pertama yang dilakukan, kita akan generate Model terlebih dahulu. Karena Model yang akan kita gunakan dipakai di backend dan frontend, maka untuk memudahkan Model akan di simpan di direktori *common/models*.

Buka menu Model Generator, kemudian ketikan perintah-perintah berikut pada kolom yang telah tersedia.

| Table Name | Class Name | Namespace              |
|------------|------------|------------------------|
| artikel    | Artikel    | common/models/Artikel  |
| kategori   | Kategori   | common/models/Kategori |
| komentar   | Komentar   | common/models/Komentar |

Pada tabel di atas, mungkin Anda bertanya-tanya, kenapa tidak ada tabel user. Jika Anda perhatikan struktur file dan folder pada Yii 2, sebenarnya telah tersimpan model User secara default. File model tersebut terdapat pada directory *common/models/User.php* untuk Yii 2 Advanced, dan *models/User.php* untuk Yii 2 Basic. Disini kita akan memanfaatkan model yang telah ada tersebut, dan pada saat pembuatan tabel, kita membuat tabel sesuai dengan isi dari tabel User, namun sedikit ditambah field yaitu *first\_name* dan *last\_name*, maka dari itu kita akan sedikit memodifikasi model User tersebut.

Jika proses generate model telah selaesai, selanjutnya kita akan menggenerate CRUD. Buka menu CRUD Generator, kemudian lakukan generator

CRUD untuk model Artikel, Kategori, dan Komentar. Ketikan perintah berikut pada kolom-kolom yang tersedia pada CRUD generator.

| Model Class            | Controller Class                       |
|------------------------|----------------------------------------|
| common/models/Artikel  | backend/controllers/ArtikelController  |
| common/models/Kategori | backend/controllers/KategoriController |
| common/models/Komentar | backend/controllers/KomentarController |
| common/models/User     | backend/controllers/UserController     |

Pastiken semua proses generate telah berhasil, jika gagal ada kemungkinan Anda salah dalam mengetik atau bisa juga direktori *common/models*, *backend/controllers* dan *backend/views* belum di ubah hak aksesnya.

Jika semua proses diatas telah selesai, hal yang pertama kita ubah adalah mengubah tampilan halaman web frontend. Silahkan Anda buka file *frontend/views/layouts/main.php* dan ubah seperti berikut.

```
<?php
```

```
use yii\helpers\Html;
use yii\bootstrap\Nav;
use yii\bootstrap\NavBar;
use frontend\assets\AppAsset;
AppAsset::register($this);
?>
<?php $this->beginPage() ?>
<!DOCTYPE html>
<html lang="<?= Yii::$app->language ?>">
<head>
    <meta charset="<?= Yii::$app->charset ?>">
    <meta name="viewport" content="width=device-width, initial-</pre>
scale=1">
    <?= Html::csrfMetaTags() ?>
    <title><?= Html::encode($this->title) ?></title>
    <?php $this->head() ?>
    <style type="text/css">
        body {
            background: #f0f0f0;
```

```
}
        .content {
            margin-bottom: 30px;
            width: 100%;
            background: #fbfbfb;
            border-radius: 5px;
            padding: 10px;
        }
        .content:hover {
            background: #f5f5f5;
        }
        .content-title a {
            font-size: 18px;
            font-color: #333;
            width: 100%;
            border-bottom:1px dotted #ccc;
        }
        .content-detail {
            font-size: 10px;
            width: 100%;
            color: blue;
            margin-bottom: 10px;
        }
        .content-fill {
            width: 100%;
            font-size: 12px;
        }
    </style>
</head>
<body>
<?php $this->beginBody() ?>
<div class="wrap">
    <?php NavBar::begin([
        'brandLabel' => Yii::$app->name,
        'brandUrl' => Yii::$app->homeUrl,
        'options' => [
            'class' => 'navbar-default navbar-fixed-top',
        ],
    ]);
        echo Nav::widget([
            'options' => ['class' => 'navbar-nav navbar-right'],
            'items' => [
                ['label' => 'Home', 'url' => ['/site/index']],
                // ['label' => 'Kategori', 'items' =>
common\models\Kategori::getKategoriMenu()],
                ['label' => 'Signup', 'url' => ['/site/signup'],
```

```
40
```

```
'visible' => Yii::$app->user->isGuest],
                ['label' => 'Login', 'url' => ['/site/login'],
'visible' => Yii::$app->user->isGuest],
                [
                    'label' => Logout,
                    'url' => ['/site/logout'],
                    'visible' => !Yii::$app->user->isGuest,
                    'linkOptions' => ['data-method' => 'post']
                ]
            ],
        ]);
    NavBar::end();
    ?>
    <div class="container-fluid" style="background: #fff; width:</pre>
960px; margin-top: 50px">
        <div class="row-fluid">
            <div class="col-md-12">
                <div class="jumbotron" style="background: #f0f0f0;</pre>
margin-top: 20px; padding-top: 10px; padding-bottom: 10px">
                    <h1>Yii Blog!</h1>
                    Ini merupakan contoh aplikasi
yang sangat sederhana, dibuat dengan menggunakan Yii Framework 2
Advanced Template.
                    <a class="btn btn-lg btn-success"</p>
href="http://www.didanurwanda.com">http://blog.didanurwanda.com</a
>
                </div>
            </div>
        </div>
        <div class="row-fluid">
            <div class="col-md-8">
               <?= $content ?>
            </div>
            <div class="col-md-4">
                <div class="panel panel-default">
                    <div class="panel-heading">Top Artikel</div>
                    <div class="panel-body">
                        <?php
                        /*
                        <?php
foreach(common\models\Artikel::topArtikel() as $row): ?>
                           <?= Html::a($row->judul .'
('.$row->jumlah baca.')', ['view', 'id' => $row->id artikel])
?>
                        <?php endforeach; ?>
                        */
                        ?>
                    </div>
```

```
</div>
              <div class="panel panel-default">
                  <div class="panel-heading">Komentar
Terbanyak</div>
                  <div class="panel-body">
                      <111>
                      <?php
                      /*
                      <?php
foreach(common\models\Artikel::topKomentar() as $row): ?>
                         <?= Html::a($row->judul .' ('.
count($row->komentars).')', ['view', 'id' => $row->id artikel])
?>
                      <?php endforeach; ?>
                      */
                      ?>
                      </div>
               </div>
           </div>
       </div>
   </div>
</div>
<footer class="footer">
   <div class="container">
       <?= Yii::$app->name ?> &copy; <?= date('Y') ?> Dida
Nurwanda
             |  
           <?= Html::a('www.didanurwanda.com',</pre>
'http://www.didanurwanda.com') ?>
       <?= Yii::powered() ?>
   </div>
</footer>
<?php $this->endBody() ?>
</body>
</html>
<?php $this->endPage() ?>
```

Anda pasti berfikir kalo kode di atas banyak sekali, wajar saja sebab kode diatas merupakan template dari aplikasi yang kita buat. Selanjutnya kita akan membuat atau mengaktifkan fitur signup, ini akan berfungsi untuk Anda melakukan registrasi ke aplikasi dan dapat digunakan untuk login. Pertama kita akan membuat tampilan signup terlebih dahulu. Sebenarnya proses signup telah disediakan oleh Yii secara default, kita hanya memodifikasinya saja. Silahkan Anda buka file *frontend/views/site/signup.php* dan ubah menjadi seperti berikut.

```
<?php
use yii\helpers\Html;
use yii\bootstrap\ActiveForm;
$this->title = 'Signup';
$this->params['breadcrumbs'][] = $this->title;
22
<div class="site-signup">
    <div class="panel panel-info">
        <div class="panel-heading">Signup</div>
        <div class="panel-body">
            Please fill out the following fields to signup:
            <?php $form = ActiveForm::begin(['id' => 'form-
signup']); ?>
                 <?= $form->field($model, 'first name') ?>
                 <?= $form->field($model, 'last name') ?>
                 <?= $form->field($model, 'username') ?>
                <?= $form->field($model, 'email') ?>
<?= $form->field($model, 'password')-
>passwordInput() ?>
                 <div class="form-group">
                    <?= Html::submitButton('Signup', ['class' =>
'btn btn-primary', 'name' => 'signup-button']) ?>
                 </div>
            <?php ActiveForm::end(); ?>
        </div>
    </div>
</div>
```

Sebenarnya jika Anda perhatikan, kita hanya menambahkan baris kode untuk *first\_name* dan *last\_name* saja. Jika Anda berfikir terjadi banyak perubahan, itu hanya untuk mengubah tampilan saja agar berbeda dari keadaan default. Selanjutnya buka file *frontend/models/SignupFrom.php* dan tambahkan atau ubah baris kode berikut pada fungsi *signup()* 

```
public function signup()
{
    if ($this->validate()) {
        $user = new User();
        $user->first_name = $this->first_name;
        $user->last_name = $this->last_name;
    }
}
```

```
$user->username = $this->username;
$user->email = $this->email;
$user->setPassword($this->password);
$user->generateAuthKey();
if ($user->save()) {
return $user;
}
}
return null;
}
```

Jika sudah, silahkan Anda buka browser dan masuk ke halaman <u>http://localhost/yiiblog/frontend/web</u> dan pilih menu signup, maka akan muncul tampilan seperti berikut.

| Yii Blog !          |                                                                                                    | Home                      | Signup         | Login   |
|---------------------|----------------------------------------------------------------------------------------------------|---------------------------|----------------|---------|
|                     | Yii Blog!<br>Ini merupakan contoh aplikasi yang sangat sederhana, dibua<br>Framework 2 Advanced Template<br>http://blog.didanurwanda.com | at dengan menggunakan Yii |                |         |
|                     | Signup                                                                                                    | Top Artikel               |                |         |
|                     | Please fill out the following fields to signup:<br>First Name                                                                            | Komentar Terbanyak        |                |         |
|                     | Last Name                                                                                                    |                           |                |         |
|                     | Username                                                                                                    |                           |                | 73      |
|                     | Email                                                                                                    |                           |                |         |
|                     | Password                                                                                                    |                           |                |         |
|                     | Signup                                                                                                    |                           |                |         |
| Yii Blog ! © 2015 D | ida Nurwanda   www.didanurwanda.com                                                                                                    | Powe                      | red by Yii Fra | amework |

Gambar 5.1

Halaman Signup pada fronend

Silahkan Anda isi form tersebut dan harap ingat *username* dan *passwordnya*. Jika proses signup telah berhasil, secara otomatis berarti Anda juga

telah melakukan login. Tanda ini terlihat jelas pada tombol Login yang berganti jadi Logout.

Tahap berikutnya kita akan mengelola halaman Admin, dimana disini kita hanya mengelola dua kegiatan, yaitu Artikel dan Kategori Artikel. Disini kita akan memodifikasi SiteController yang berada pada direktori *backend/controllers/SiteControllers.php* dan pada bagian fungsi *actionIndex()* ubah menjadi seperti berikut.

```
public function actionIndex()
{
    // return $this->render('index');
    return $this->redirect(['/artikel/index']);
}
```

Baris kode di atas hanya menambahkan atau mengganti fungsi render dengan redirect. Ini dimaksudkan agar ketika kita buka halaman *site/index* secara otomatis kita dialihkan ke halaman *artikel/index* dimana terdapat daftar artikel yang kita buat. Selanjutnya silahkan Anda buka *backend/controllers/ArtikelController.php* dan ubah seperti berikut.

```
<?php
```

```
namespace backend\controllers;
use Yii;
use common\models\Artikel;
use common\models\Kategori;
use yii\data\ActiveDataProvider;
use yii\web\Controller;
use yii\web\NotFoundHttpException;
use yii\filters\VerbFilter;
use yii\filters\AccessControl;
class ArtikelController extends Controller
ł
    public function behaviors()
        return [
            'access' => [
                 'class' => AccessControl::className(),
                'rules' => [
                     [
                         'actions' => ['index', 'create', 'update',
'delete'],
                         'allow' => true,
                         'roles' => ['@'],
                                 45
```

```
],
                ],
            ],
            'verbs' => [
                'class' => VerbFilter::className(),
                'actions' => [
                    'delete' => ['post'],
                ],
            ],
       ];
    }
    public function actionIndex()
    {
        $dataProvider = new ActiveDataProvider([
            'query' => Artikel::find(),
            'sort' => [
                'defaultOrder' => [
                    'id artikel' => SORT DESC
                1
            ]
        ]);
        return $this->render('index', [
            'dataProvider' => $dataProvider
        1);
    }
   public function actionCreate()
        $model = new Artikel();
        if ($model->load(Yii::$app->request->post()) && $model-
>save()) {
            return $this->redirect(['index']);
        } else {
            return $this->render('create', [
               'model' => $model,
            ]);
        }
    }
   public function actionUpdate($id)
        $model = $this->findModel($id);
        if ($model->load(Yii::$app->request->post()) && $model-
>save()) {
            return $this->redirect(['index']);
        } else {
            return $this->render('update', [
                'model' => $model,
            ]);
        }
    }
    public function actionDelete($id)
```

```
{
    $this->findModel($id)->delete();
    return $this->redirect(['index']);
}
protected function findModel($id)
{
    if (($model = Artikel::findOne($id)) !== null) {
        return $model;
    } else {
        throw new NotFoundHttpException('The requested page
does not exist.');
    }
}
```

Pada kode di atas, jika Anda perhatikan kita hanya sedikit mengubah atau menambahkan beberapa kode, seperti pada bagian *behaviors()* diatas kita menambahkan mode akses, ini bertujuan untuk melarang orang membuka halaman tersebut jika belum login. Dan pada *actionIndex()* kita juga hanya sedikit menambahkan fungsi sort agar artikel yang paling baru di buat muncul di atas. Pada *actionCreate()* dan *actionUpdate()* kita hanya mengubah alamat redirect, yaitu langsung kembali ke halaman *actionIndex()*.

Setelah itu, kita ubah halaman index untuk controller artikel, silahkan Anda buka file *backend/views/artikel/index.php* dan ubah menjadi seperti berikut.

```
<?php
use yii\helpers\Html;
use yii\grid\GridView;
$this->title = 'Artikel';
$this->params['breadcrumbs'][] = $this->title;
?>
<div class="artikel-index panel panel-info">
    <div class="panel-heading">
        <h4><?= Html::encode($this->title) ?>
        <span class="pull-right">
           <?= Html::a('Tambah Artikel', ['create'], ['class' =>
'btn btn-primary btn-sm']) ?>
           <?= Html::a('Kategori', ['/kategori'], ['class' =>
'btn btn-danger btn-sm']) ?>
       </span>
        </h4>
    </div>
```

```
<div class="panel-body">
        <?= GridView::widget([
            'dataProvider' => $dataProvider,
            'columns' => [
                ['class' => 'yii\grid\SerialColumn'],
                'judul',
                'idKategori.nama_kategori',
                'jumlah_baca',
                'create time:date',
                [
                     'class' => 'yii\grid\ActionColumn',
                     'template' => '{update} {delete}'
                ],
            ],
        ]); ?>
    </div>
</div>
```

Selanjutnya kita akan mengubah form agar lebih menarik, silahkan buka backend/views/artikel/\_form.php dan ubah menjadi seperti berikut.

<?php

```
use yii\helpers\Html;
use yii\helpers\ArrayHelper;
use yii\widgets\ActiveForm;
?>
<div class="artikel-form">
    <div class="panel panel-info">
        <div class="panel-heading">
            <h4>
                <?= $this->title ?>
                <span class="pull-right">
                    <?= Html::a('Kembali', ['index'], ['class' =>
'btn btn-danger btn-sm']) ?>
                </span>
            </h4>
        </div>
        <div class="panel-body">
            <?php $form = ActiveForm::begin([</pre>
                'options' => [
                    'class' => 'col-md-5'
                1
            1); ?>
            <?= $form->field($model, 'judul')-
>textInput(['maxlength' => true]) ?>
            <?= $form->field($model, 'isi artikel')-
>textarea(['rows' => 6]) ?>
            <?= $form->field($model, 'id_kategori')->dropDownList(
                ArrayHelper::map(
```

Kemudian ubah juga file create yang berada pada direktori *backend/views/artikel/create.php* dan ikuti baris kode berikut.

Dan terakhir ubah file update yang berada pada direktori backend/views/artikel/update.php lalu ikuti kode berikut.

```
<?php
```

]) ?> </div>

Tahap terakhir adalah kita mengubah logika dari model artikel, yaitu yang berada pada direktori *common/models/Artikel.php*. Pada bagian *rules()* silahkan Anda ubah sesuai dengan kode berikut.

```
public function rules()
{
    return [
       [['judul', 'isi_artikel', 'id_kategori'], 'required'],
       [['isi_artikel'], 'string'],
       [['id_kategori', 'jumlah_baca', 'create_by', 'update_by'],
       [['judul'], 'string', 'max' => 255],
       [['create_time', 'update_time'], 'string', 'max' => 10]
   ];
}
```

Kemudian tambahkan juga fungsi *berforeSave()* pada baris terakhir class. Ini bertujuan untuk membuat kondisi dimana kita melakukan beberapa tindakan sesaat sebelum proses penyimpanan data pada database.

```
public function beforeSave($insert)
-{
    parent::beforeSave($insert);
    if ($this->isNewRecord)
    -{
        $this->jumlah baca = 0;
        $this->create by = Yii::$app->user->id;
        $this->update_by = Yii::$app->user->id;
        $this->create_time = time();
        $this->update time = time();
    }
    else
    {
        $this->update by = Yii::$app->user->id;
        $this->update time = time();
    }
    return true;
}
```

Untuk artikel kita telah selesai, jika Anda ingin mencobanya silahkan buka <u>http://localhost/yiiblog/backend/web</u> dan pastikan anda telah login, jika belum silahkan Anda login pada kolom yang telah disediakan. Anda masih belum bisa

menambahkan artikel, sebab artikel bisa dibuat jika ada kategori untuk artikel. Maka dari itu kita akan memodifikasi kategori yang telah dibuat tadi melalui Gii.

Namun berikut beberapa tampilan halaman backend untuk artikel jika proses modifikasi yang Anda lakukan telah berhasil.

| Artikel |                 |               |             |              | Tambah Artikel Kategori |
|---------|-----------------|---------------|-------------|--------------|-------------------------|
| Showing | 1-3 of 3 items. |               |             |              |                         |
| #       | Judul           | Nama Kategori | Jumlah Baca | Create Time  |                         |
| 1       | Tes Artikel 3   | Otomotif      | 62          | Nov 22, 2015 | 1 🕯                     |
| 2       | Tes Artikel 2   | Otomotif      | 12          | Nov 22, 2015 | / 亩                     |
| 3       | Tes Artikel 1   | Otomotif      | 5           | Nov 22, 2015 | / 音                     |
|         |                 |               |             |              |                         |

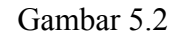

### Halaman dafar artikel

| Yil Blog ! Logou                                                               | t  |
|--------------------------------------------------------------------------------|----|
| Home / Artikel / Tambah Artikel                                                |    |
| Tambah Artikel Kembal                                                          |    |
| lubut                                                                          |    |
| Isi Artikel                                                                    |    |
|                                                                                |    |
| Otomotif ·                                                                     |    |
| Create                                                                         | 73 |
| Yii Blog I © 2015 Dida Nurwanda   www.didanurwanda.com Powered by Yii Framewor | ¢  |

#### Gambar 5.3

#### Halaman tambah artikel

| Yii Blog !                                                                                                    | Logout                   |    |
|----------------------------------------------------------------------------------------------------|--------------------------|----|
| Home / Artikel / Tes Artikel 3 / Update                                                                                                    |                          |    |
| Update Artikel                                                                                                    | Kambal                   |    |
| Judul<br>Tes Artikel 3<br>Isi Artikel<br>Loram insum dolor sit amet. consectatur adioisicing elit, sed do<br>situemod trompor incididunt ut labore et dolore magna alique. Ut<br>enim ad minim vaniam, suis nostrud exercitation ullamos laboris<br>nisi ut aliquig ex ea |                          |    |
| Id Kategori<br>Otomotif<br>Update                                                                                                    |                          | 73 |
| Yii Blog ! © 2015 Dida Nurwanda   www.didanurwanda.com                                                                                                    | Powered by Yil Framework |    |

#### Gambar 5.4

#### Halaman update artikel

Jika semua kegiatan diatas telah dilakukan, selanjutnya kita akan memodifikasi *KategoriController*. Silahkan anda buka file *backend/controllers/KategoriController.php* dan ubah menjadi seperti berikut.

<?php

```
namespace backend\controllers;
use Yii;
use common\models\Kategori;
use yii\data\ActiveDataProvider;
use yii\web\Controller;
use yii\web\NotFoundHttpException;
use yii\filters\VerbFilter;
use yii\filters\AccessControl;
class KategoriController extends Controller
{
    public function behaviors()
    {
        return [
            'access' => [
                'class' => AccessControl::className(),
                'rules' => [
                     [
                         'actions' => ['index', 'create', 'update',
'delete'],
                         'allow' => true,
                         'roles' => ['@'],
```

```
],
               ],
            ],
            'verbs' => [
                'class' => VerbFilter::className(),
                'actions' => [
                   'delete' => ['post'],
                ],
           ],
       ];
   }
   public function actionIndex()
    {
        $dataProvider = new ActiveDataProvider([
            'query' => Kategori::find(),
            'sort' => [
                'defaultOrder' => [
                   'nama kategori' => SORT ASC
                1
            ]
        ]);
        return $this->render('index', [
           'dataProvider' => $dataProvider,
        1);
    }
   public function actionCreate()
        $model = new Kategori();
        if ($model->load(Yii::$app->request->post()) && $model-
>save()) {
            return $this->redirect(['index']);
        } else {
            return $this->render('create', [
               'model' => $model,
            ]);
        }
    }
   public function actionUpdate($id)
    {
        $model = $this->findModel($id);
        if ($model->load(Yii::$app->request->post()) && $model-
>save()) {
            return $this->redirect(['index']);
        } else {
            return $this->render('update', [
                'model' => $model,
           ]);
       }
    }
```

```
public function actionDelete($id)
{
    $this->findModel($id)->delete();
    return $this->redirect(['index']);
}
protected function findModel($id)
{
    if (($model = Kategori::findOne($id)) !== null) {
        return $model;
    } else {
        throw new NotFoundHttpException('The requested page
does not exist.');
    }
}
```

Jika Anda perhatikan lagi, modifikasi pada KategoriController juga hamper sama dengan ArtikelController. Kita hanya menambahkan hak akses, mengubah urutan kategori, dan mengubah halaman redirect pada saat create dan update kategori selesai.

Selanjutnya, masih sama dengan artikel tadi. Kali ini kita ubah tampilan index dengan cara memodifikasi file *backend/views/kategori/index.php* dan ikuti kode berikut.

```
<?php
use yii\helpers\Html;
use yii\grid\GridView;
$this->title = 'Kategori';
$this->params['breadcrumbs'][] = $this->title;
?>
<div class="kategori-index panel panel-info">
    <div class="panel-heading">
        <h4><?= Html::encode($this->title) ?>
        <span class="pull-right">
            <?= Html::a('Tambah Kategori', ['create'], ['class' =>
'btn btn-primary btn-sm']) ?>
            <?= Html::a('Artikel', ['/artikel'], ['class' => 'btn
btn-danger btn-sm']) ?>
        </span>
        </h4>
    </div>
    <div class="panel-body">
        <?= GridView::widget([</pre>
                                 54
```

```
'dataProvider' => $dataProvider,
'columns' => [
    ['class' => 'yii\grid\SerialColumn'],
        'nama_kategori',
        [
            'class' => 'yii\grid\ActionColumn',
            'template' => '{update} {delete}'
        ],
    ]); ?>
    </div>
```

Kemudian ubah juga tampilan form dengan memodifikasi file *backend/views/kategori/\_form.php* dan ikuti baris kode berikut.

```
<?php
```

```
use yii\helpers\Html;
use yii\widgets\ActiveForm;
?>
<div class="kategori-form">
    <div class="panel panel-info">
        <div class="panel-heading">
            <h4>
                <?= $this->title ?>
                <span class="pull-right">
                    <?= Html::a('Kembali', ['index'], ['class' =>
'btn btn-danger btn-sm']) ?>
                </span>
            </h4>
        </div>
        <div class="panel-body">
            <?php $form = ActiveForm::begin([</pre>
                'options' => [
                    'class' => 'col-md-4'
                ]
            1); ?>
            <?= $form->field($model, 'nama kategori')-
>textInput(['maxlength' => true]) ?>
            <div class="form-group">
                <?= Html::submitButton($model->isNewRecord ?
'Create' : 'Update', ['class' => $model->isNewRecord ? 'btn btn-
success' : 'btn btn-primary']) ?>
            </div>
            <?php ActiveForm::end(); ?>
        </div>
    </div>
    </div>
```

Ubah juga file file create yang berada pada direktori backend/views/kategori/create.php.

<?php

Terakhir ubah file update yang terdapat pada direktori backend/views/kategori/update.php.

<?php

Selesai, agar halaman admin lebih rapi lagi. Kita ubah file main.php yang berada pada direktori *backend/views/layouts/main.php*. File ini bisa di bilang file template kita, atau file layout, tema atau sejenisnya.

<?php
use backend\assets\AppAsset;</pre>

```
use yii\helpers\Html;
use yii\bootstrap\Nav;
use yii\bootstrap\NavBar;
use yii\widgets\Breadcrumbs;
use common\widgets\Alert;
AppAsset::register($this);
?>
<?php $this->beginPage() ?>
<!DOCTYPE html>
<html lang="<?= Yii::$app->language ?>">
<head>
    <meta charset="<?= Yii::$app->charset ?>">
    <meta name="viewport" content="width=device-width, initial-</pre>
scale=1">
    <?= Html::csrfMetaTags() ?>
    <title><?= Html::encode($this->title) ?></title>
    <?php $this->head() ?>
</head>
<body>
<?php $this->beginBody() ?>
<div class="wrap">
    <?php NavBar::begin([</pre>
        'brandLabel' => Yii::$app->name,
        'brandUrl' => Yii::$app->homeUrl,
        'options' => [
             'class' => 'navbar-inverse navbar-fixed-top',
        ],
    ]); ?>
        <?= Nav::widget([</pre>
             'options' => ['class' => 'navbar-nav navbar-right'],
             'items' => [
                     'label' => 'Logout',
                     'visible' => !Yii::$app->user->isGuest,
                     'url' => ['/site/logout'],
                     'linkOptions' => ['data-method' => 'post']
                 ]
            ],
        ]); ?>
    <?php NavBar::end(); ?>
    <div class="container">
        <?= Breadcrumbs::widget([</pre>
            'links' => isset($this->params['breadcrumbs']) ?
$this->params['breadcrumbs'] : [],
        ]) ?>
        <?= Alert::widget() ?>
        <?= $content ?>
    </div>
</div>
```

```
<footer class="footer">
   <div class="container">
      <?= Yii::$app->name ?> &copy; <?= date('Y') ?> Dida
Nurwanda
           |  
         <?= Html::a('www.didanurwanda.com',</pre>
'http://www.didanurwanda.com') ?>
      <?= Yii::powered() ?>
   </div>
</footer>
<?php $this->endBody() ?>
</body>
</html>
<?php $this->endPage() ?>
```

Silahkan Anda buka kembali browser anda dan buka halaman backend. Kemudian tambahkan kategori artikel sesuai dengan keinginan Anda. Input beberapa agar ada pilihan nantinya. Jika proses input kategori telah selesai, Anda juga silahkan input beberapa artikel. Berikut adalah beberapa tampilan untuk halaman kategori.

| Yii Blog !             |                                 | Logout                   |             |
|------------------------|---------------------------------|--------------------------|-------------|
| Home / Kategori        |                                 |                          |             |
| Kategori               |                                 | Tambah Kategori Artikel  |             |
| Showing 1-2 of 2 ite   | ms.                             |                          |             |
| #                      | Nama Kategori J <sup>a</sup> z  |                          |             |
| 1                      | Otomotif                        | / <b>t</b>               |             |
| 2                      | Teknologi                       | ∕ û                      |             |
|                        |                                 |                          |             |
|                        |                                 |                          |             |
|                        |                                 |                          |             |
|                        |                                 |                          |             |
|                        |                                 |                          |             |
| Yii Blog ! © 2015 Dida | Nurwanda   www.didanunwanda.com | Powered by Yii Framework | <b>&gt;</b> |
|                        |                                 |                          |             |

#### Gambar 5.5

Halaman daftar kategori

| Yii Blog !                                            | Logout                   |    |
|-------------------------------------------------------|--------------------------|----|
| Home / Kategori / Tambah Kategori                     |                          |    |
| Tambah Kategori                                       | Kembali                  |    |
| Nama Kategori                                         |                          |    |
| Create                                                |                          |    |
|                                                       |                          |    |
|                                                       |                          |    |
|                                                       |                          |    |
| Yi Blog I © 2015 Dida Nurwanda   www.didanurwanda.com | Powered by Yii Framework | 78 |

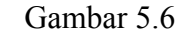

Halaman tambah kategori

| Yii Blog !                                             | Logout                   |
|--------------------------------------------------------|--------------------------|
| Home / Kategori / Otomotif / Update                    |                          |
| Update Kategori                                        | Kembali                  |
| Nama Kategori<br>Otomotif<br>Update                    |                          |
| Yii Blog ! © 2015 Dida Nurwanda   www.didanurwanda.com | Powered by Yil Framework |

Gambar 5.7

Halaman update kategori

Setelah semua yang di atas telah Anda praktikan, tahap selanjutnya adalah membuat halaman blognya. Senderhana memang tapi setidaknya membantu untuk memahami atau memperlajari Yii Framework 2 ini. Langsung saja, sekarang kita beralih ke frontend. Hal yang pertama kita lakukan adalah membuat halaman beranda/home yang berisi daftar berita atau artikel.

Pada contoh aplikasi ini, kita hanya menggunakan satu controller saja untuk frontend. Tapi tentu hal ini jangan selamanya di ikuti, pembuatan controller tentu sesuai kebutuhan. Silahkan Anda buka file SiteController yang berada pada direktori *frontend/controllers/SiteControllers.php* dan pada bagian *actionIndex()* ubah menjadi seperti berikut.

```
public function actionIndex()
{
    $dataProviderArtikel = new ActiveDataProvider([
        'query' => Artikel::find()
            ->where('id_kategori != :kategori', [
                      ':kategori' => isset($_GET['kategori']) ?
$_GET['kategori'] : 'NULL'
                ]),
    'sort' => [
            'defaultOrder' => [
            'id_artikel' => SORT_DESC
                ]
            ]);
}
```

Diatas kita membuat Data Provider yang digunakan untuk menamilkan daftar artikel yang telah di buat. Artikel diurutkan dimana artikel yang baru dibuat akan tampil lebih dahulu. Kemudian kita ubah file *frontend/views/site/index.php* dan ubah menjadi seperti berikut.

```
<?php
use yii\widgets\ListView;
$this->title = Yii::$app->name;
echo ListView::widget([
    'dataProvider' => $dataProviderArtikel,
    'layout' => "{items}\n{pager}",
    'itemOptions' => ['class' => 'item'],
    'itemView' => '_itemArtikel'
]);
```

Dan kemudaian buat file dengan nama "\_itemArtikel.php" pada direktori *frontend/views/site/\_itemArtikel.php*. File ini bertugas menampilkan isi highlight artikel secara *looping*.

```
Tanggal : <strong><?= date('d-m-Y', $model->create_time)
?></strong>
         |  
       Oleh : <strong><?= $model->createBy->first name .' '.
$model->createBy->last_name ?></strong>
         |  
       Komentar : <strong><?= count($model->komentars)
?></strong>
         |  
       Dilihat : <strong><?= $model->jumlah baca ?></strong>
         |  
       Kategori : <strong><?= $model->idKategori->nama kategori
?></strong>
   </div>
   <div class="content-fill">
       <?=</pre>
substr(strip_tags($model->isi artikel), 0, 300) ?>
       <?= Html::a('Selengkapnya', ['view', 'id'=>$model-
>id artikel], ['class' => 'btn btn-sm btn-primary']) ?>
   </div>
</div>
```

Jika sudah, silahkan Anda buka browser dan masukan ke link <u>http://localhost/yiiblog/frontend/web</u> maka Akan tampil tampilan seperti berikut.

| Yii Blog !                                                                                                    | Home     | Signup | Login |    |
|----------------------------------------------------------------------------------------------------|----------|--------|-------|----|
| Yii Blog!<br>Ini merupakan contoh aplikasi yang sangat sederhana, dibuat d<br>menggunakan Yii Framework 2 Advanced Template.<br>http://blog.didanurwanda.com                                                                                                    | lengan   |        |       |    |
| Tes Artikel 3<br>Target 12:11:2015 1 Oldh : Dida Nurwada   Komestar : 2   Diliha : 62<br>Lorem ipsum dolor sit amet, consectetur adipisicing elit, sed do elusmod tempor incididunt ut labore et<br>dolore magna aliqua. Ut enim ad minim veniam, quis nostrud exercitation ullamco laboris nisi ut aliquip ex<br>ea<br>Sciengkapnya Komentar T | erbanyak |        |       |    |
| Tes Artikel 2<br>Targgal: 22-11-2015   Olds : Dida Nurwanda   Komestar: 3   Dilihat: 12<br>Lorem lipsum dolor sit amet, consectetur adipisicing elit, sed do elusmod tempor incididunt ut labore et<br>dolore magna aliqua. Ut enim ad minim veniam, quis nostrud exercitation ullamco laboris nisi ut aliquip ex<br>ea c<br>Setengkapnya       |          |        |       | 73 |

Gambar 5.8 Halaman depan

Selanjutnya kita akan buat halaman detail artikel dan komentar. Pertama buat fungsi atau method berikut pada SiteController.

```
public function actionView($id)
    $model = Artikel::findOne($id);
    // menambahkan jumlah baca 1
    $model->updateCounters(['jumlah baca' => 1]);
    // form komentar
    $komentarForm = new Komentar();
    if ($komentarForm->load(Yii::$app->request->post()) &&
$komentarForm->save()) {
        return $this->redirect(['view', 'id' => $id]);
    }
    // data provider komentar
    $dataProviderKomentar = new ActiveDataProvider([
        'query' => Komentar::find()->where(['id artikel' => $id]),
        'sort' => [
            'defaultOrder' => [
                'id komentar' => SORT DESC
            1
        ]
    1);
    return $this->render('view', [
        'model' => $model,
        'komentarForm' => $komentarForm,
        'dataProviderKomentar' => $dataProviderKomentar
   ]);
}
```

Pada baris kode diatas, terdapat beberapa fungsi untuk menambahkan jumlah baca, menyimpan komentar, menampilkan artikel, dan menampilkan komentar. Di Yii semua kegiatan tersebut dapat dengan mudah dan sederhana di buat. Kemudian buat file *frontend/views/site/view.php* dan isi seperti berikut.

```
Oleh : <strong><?= $model->createBy->first name .' '.
$model->createBy->last name ?></strong>
          |  
        Komentar : <strong><?= count($model->komentars)
?></strong>
          |  
       Dilihat : <strong><?= $model->jumlah baca ?></strong>
         |  
       Kategori : <strong><?= $model->idKategori->nama kategori
?></strong>
    </div>
    <div class="content-fill"><?= nl2br($model->isi artikel)
?></div>
</div>
<br />
<br />
<div class="panel panel-info">
    <div class="panel-heading">Komentar</div>
    <div class="panel-body">
        <?php $form = ActiveForm::begin([</pre>
            'options' => [
               'style' => 'font-size: 80%'
           1
        1); ?>
        <?= $form->field($komentarForm, 'id artikel')-
>hiddenInput(['value' => $model->id artikel])->label(false) ?>
        <?= $form->field($komentarForm, 'nama')-
>textInput(['maxlength' => true]) ?>
        <?= $form->field($komentarForm, 'email')-
>textInput(['maxlength' => true]) ?>
        <?= $form->field($komentarForm, 'isi komentar')-
>textarea(['rows' => 6]) ?>
        <div class="form-group">
           <?= Html::submitButton('Kirim', ['class' => 'btn btn-
success']) ?>
        </div>
       <?php ActiveForm::end(); ?>
    </div>
</div>
<hr />
<h3><i>Komentar</i></h3>
<?= ListView::widget([</pre>
    'dataProvider' => $dataProviderKomentar,
    'layout' => "{items}\n{pager}",
```

```
63
```

```
'itemOptions' => ['class' => 'item'],
    'itemView' => '_itemKomentar'
]) ?>
```

Dan buat juga file dengan nama "\_itemKomentar" pada direktori frontend/views/site/\_itemKomentar.php. Ini tujuannya sama dengan \_itemArtikel.php namun untuk menampilkan komentar.

Terakhir kita sedikit mengubah model Komentar yang terdapat pada direktori *common/models/Komentar.php* kemudian ubah dan sesuaikan menjadi dengan baris kode berikut.

```
public function rules()
    return [
        [['id artikel', 'nama', 'email', 'isi komentar'],
'required'],
        [['id artikel', 'create time'], 'integer'],
        [['email'], 'email'],
        [['isi_komentar'], 'string'],
        [['nama', 'email'], 'string', 'max' => 100]
    ];
}
public function beforeSave($insert)
    parent::beforeSave($insert);
    if ($this->isNewRecord)
    {
        $this->create time = time();
    }
    return true;
}
```

Selesai, silahkan Anda buka browser Anda dan pilih artikel yang dan cobacoba isi komentar. Berikut tampilan detail artikel.

| Yii Blog !                                                                                                    | Home Signup Login                 |    |
|----------------------------------------------------------------------------------------------------|-----------------------------------|----|
| <b>Yii Blog!</b><br>Ini merupakan contoh aplikasi yang sangat sederhana, dibuat d<br>Framework 2 Advanced Template.<br>http://blog.didanurwanda.com                                                                                                    | lengan menggunakan Yii            |    |
| Tes Artikel 3<br>Tanggal : 22-11-2015   Oeh : Dide Nurwande   Komentar : 2   Dilhat : 65<br>Lorem Ipsum dolor sit amet, consectetur adipisicing elit, sed do eiusmod tempor incididunt ut labore et<br>dolore magna aliqua. Ut enim ad minim veniam, quis nostrud exercitation ullamco laboris nisi ut aliquip<br>ex ea | Top Artikel<br>Komentar Terbanyak |    |
| Komentar     Nama   Image:   Nama cannot be blank.     Email   Image:   Si Komentar     Kirim     Kirim     Idida   uye     Idida   uye     Idida   uye                                                                                                    |                                   | 73 |
| Yii Blog ! © 2015 Dida Nurwanda   www.didanurwanda.com                                                                                                    | Powered by Yii Framework          |    |

## Gambar 5.9

## Halaman detail artikel

Tahap terakhir dalam pembuatan aplikasi ini adalah mengaktifkan beberapa baris kode yang di blok oleh komentar yang terdapat pada file *frontend/views/layouts/main.php*. Baris tersebut merupakan menu kategori, artikel paling banyak di baca dan komentar paling banyak. Silahkan Anda hapus blok komentar pada baris kode berikut.

```
['label' => 'Kategori', 'items' =>
11
common\models\Kategori::getKategoriMenu()],
<div class="panel panel-default">
   <div class="panel-heading">Top Artikel</div>
   <div class="panel-body">
        <?php
       /*
       <?php foreach(common\models\Artikel::topArtikel() as</pre>
$row): ?>
           <?= Html::a($row->judul .' ('.$row-
>jumlah_baca.')', ['view', 'id' => $row->id_artikel]) ?>
        <?php endforeach; ?>
        */
        ?>
        </div>
</div>
<div class="panel panel-default">
   <div class="panel-heading">Komentar Terbanyak</div>
   <div class="panel-body">
       \langle 11 \rangle
       <?php
       /*
       <?php foreach(common\models\Artikel::topKomentar() as</pre>
$row): ?>
           <?= Html::a($row->judul .' ('. count($row-
>komentars).')', ['view', 'id' => $row->id artikel]) ?>
       <?php endforeach; ?>
        */
        ?>
       </div>
</div>
```

Setelah disimpan dan Anda reload browser Anda maka akan muncul error. Itu disebabkan kita belum membuat fungsi dari *getKategoriMenu(), topArtikel(),* dan *topKomentar()*. Maka dari itu silahkan Anda tambahkan baris kode berikut pada model Kategori.

```
public function getKategoriMenu()
{
    $ar = [];
    foreach(Kategori::find()->all() as $row)
    {
        $ar[] = ['label' => $row->nama_kategori, 'url' =>
    ['/site/index', 'kategori' => $row->id_kategori]];
    }
    return $ar;
}
```

Kemudian, tambahkan juga baris kode berikut pada model Artikel.

```
public static function topArtikel()
{
    return self::find()
           ->orderBy('jumlah baca DESC')
            ->limit(10)
            ->all();
}
public function topKomentar()
{
    return Artikel::findBySql("SELECT a . * , COUNT(
k.id komentar ) AS jumlah
                    FROM artikel a
                   LEFT JOIN komentar k ON ( k.id artikel =
a.id artikel )
                   GROUP BY a.id_artikel
                   ORDER BY `jumlah` DESC
                   LIMIT 0 , 10")
            ->all();
}
```

Jika telah di tambahkan, silahkan anda reload browser Anda. Maka tampilan akan menjadi seperti berikut.

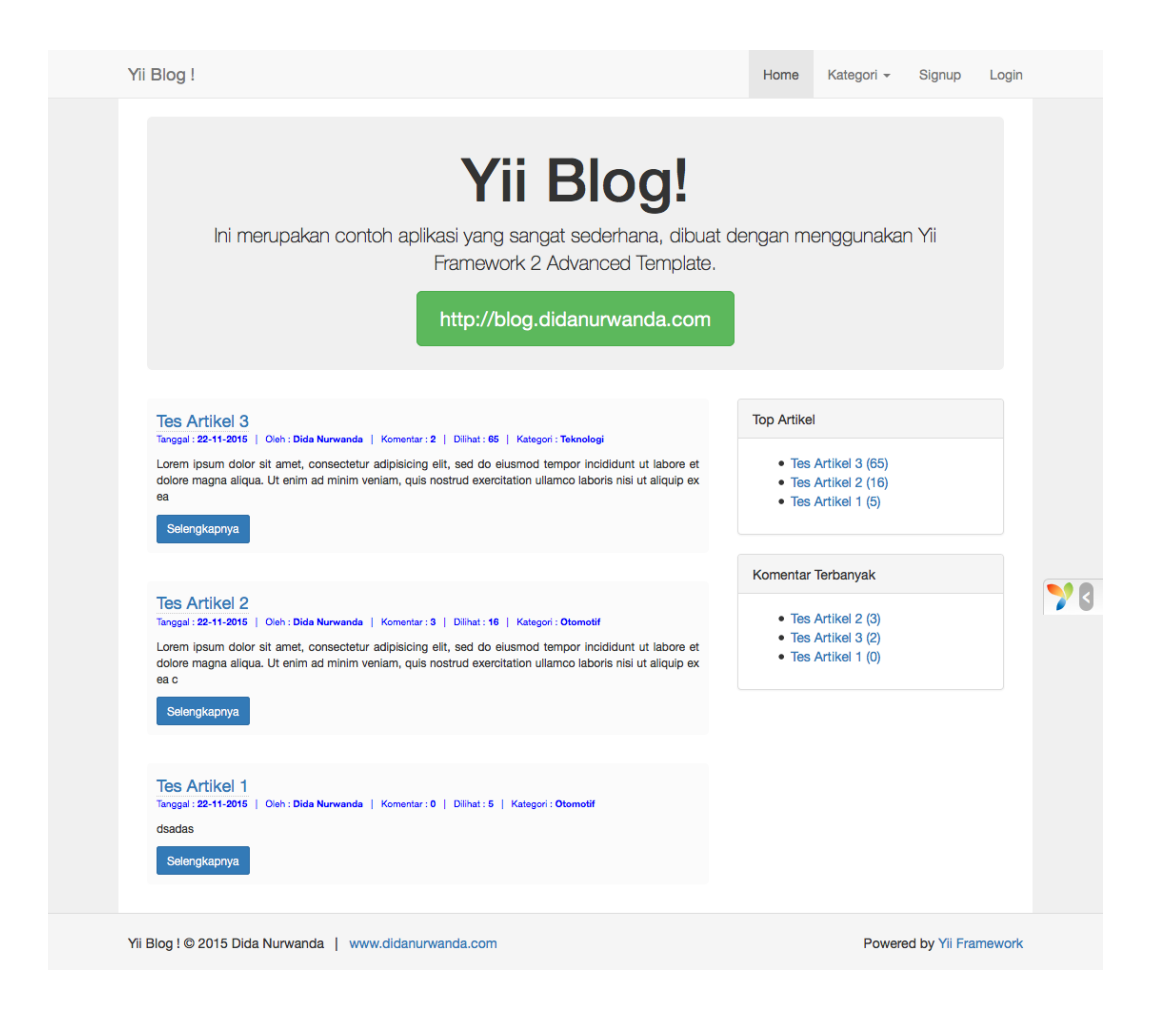

Gambar 5.10

#### Halaman depan

Itulah aplikasi yang kita buat, sangat sederhana. Silahkan Anda kembangkan lebih jauh lagi. Untuk kedepannya silahkan Anda request ebook yang membahas tentang programming ke email <u>didanurwanda@gmail.com</u>.